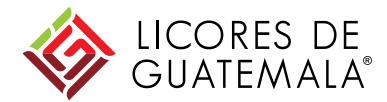

# Guía para proveedores

Ariba Network – SAP DSN

# Índice

- Introducción
- <u>Activación de cuenta de Proveedores</u>
- Pedido de Compras
  - <u>Creación</u>
  - Modificación
  - <u>Rechazo</u>
- Confirmación Pedido de Compra
  - <u>Confirmación de Pedido</u>
  - <u>Rechazo de Pedido</u>
- Aviso de Expedición
- Entrada de Mercancías
- Proceso de Devoluciones
- Factura Preliminar
- Propuesta de Pago y Pago
- Administración de Cuenta Ariba Network

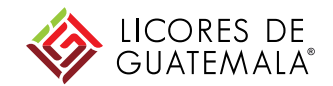

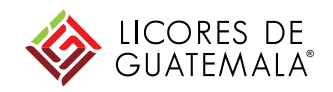

# Introducción

### Introducción Aspectos generales

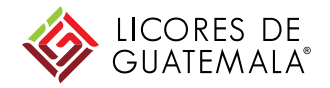

- Automatización de envío electrónico de documentos
- Alcance del proceso desde el envío del pedido de compra al proveedor hasta la visualización del Pago en SAP
- Seguimiento real-time de status de Órdenes de Compra, con soporte de modificación o cancelación de los pedidos
- Nuevos documentos
- Notificación automática vía mail desde Ariba Network al proveedor de todos los documentos que se van generando

## Ariba Network Tipos de Cuenta

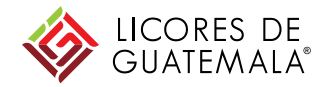

### **STANDARD**

- Acceso a documentos y gestión de pedidos desde correo electrónico
- Centro de ayuda On Line
- Gratuito

### **ENTERPRISE**

- Acceso a documentos y gestión de pedidos desde el portal y del correo electrónico.
- Generación de **reportes**
- Centro de ayuda On Line + Soporte telefónico + Soporte chat
- Arancelado en base a monto facturado

## Introducción Flujo de Documentos - Materiales

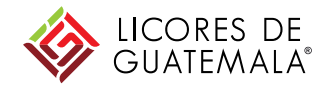

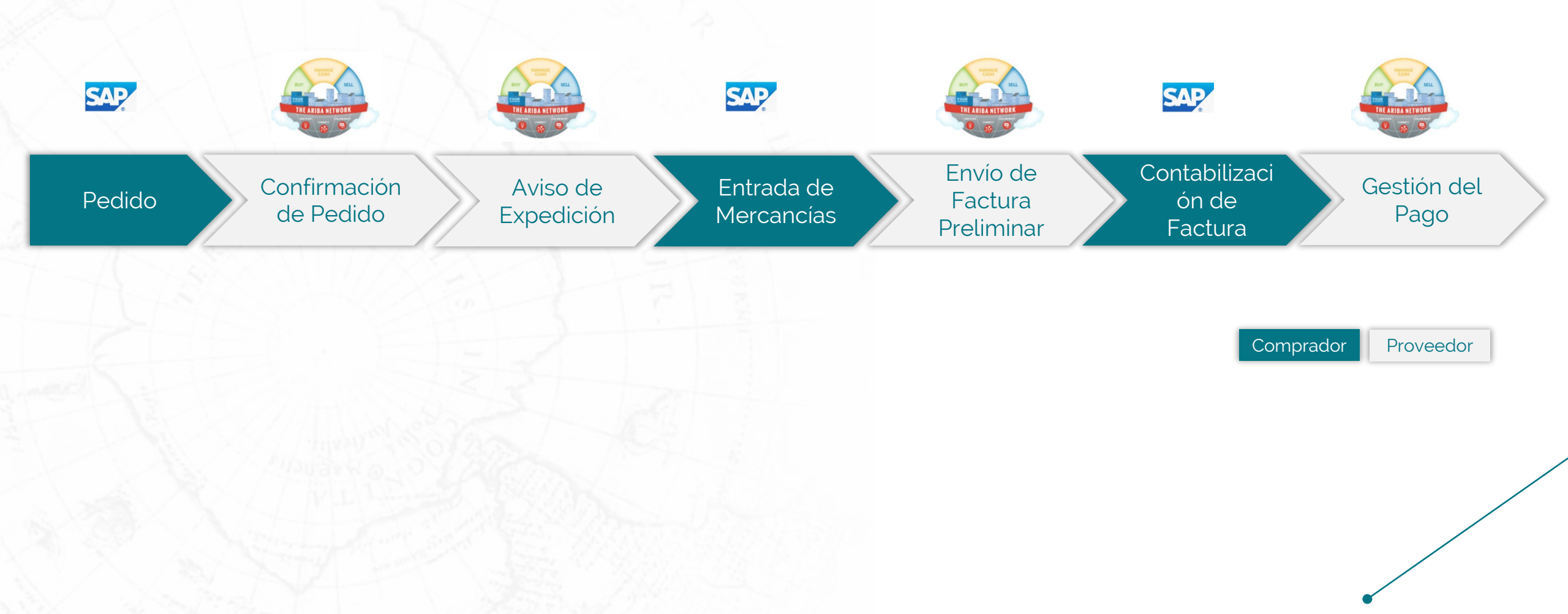

## Introducción Flujo de Documentos - Servicios

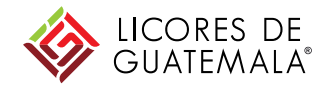

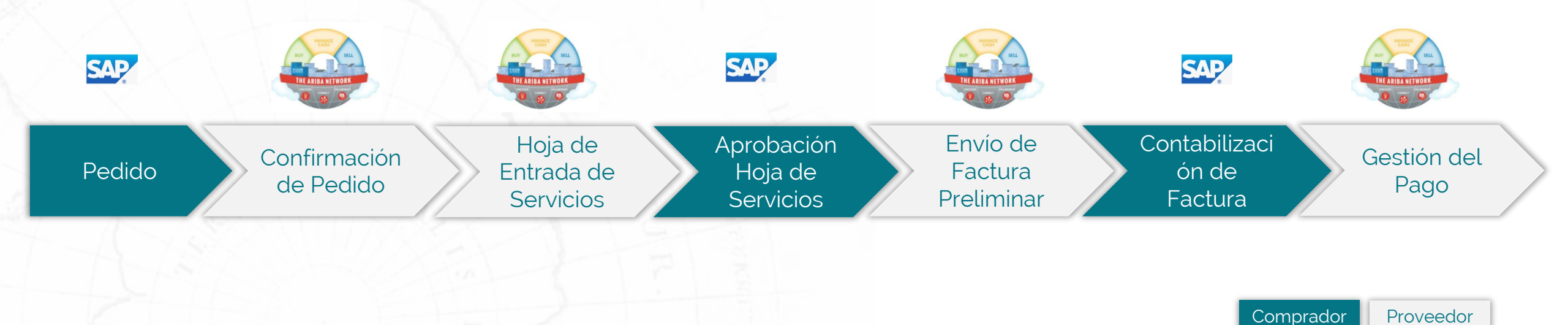

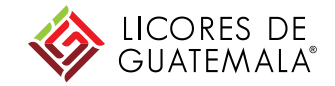

### Activación de Cuenta de Proveedor

## Activación de cuenta de proveedor

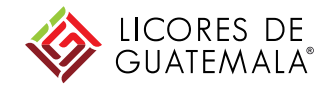

Aspectos Generales – Quick Enablement

- Si usted ya posee una cuenta en Ariba Network, simplemente debe asociarla a Licores de Guatemala.
  - Este proceso comienza con el primer Pedido de Compra (PO) enviado a través de Ariba Network

- Si usted aún no posee una cuenta en Ariba Network, será necesario crearla y asociarla a la cuenta de Licores de Guatemala para poder transaccionar con este cliente de aquí en adelante.
  - Para este proceso deberán seguir una serie de pasos que se detallan en esta sección
  - Este proceso comienza con el primer Pedido de Compra (PO) enviado a través de Ariba Network

## Activación de cuenta de proveedor Primer Pedido de Compra (PO)

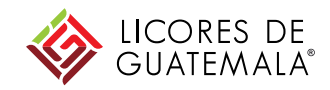

Kesponde

Responder

Luego de que Ariba ya esté en funcionamiento, al primer pedido que el Comprador le envíe, usted **va a recibir un mail automático** con un encabezado similar al de la imagen. La **primera acción** que deberá

hacer es confirmar el pedido

Beggie Peru S.A. - TEST ha enviado un nuevo pedido 4100009963

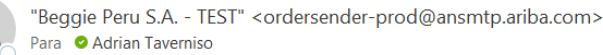

Fala • Auftain Taveninso
(i) Si hay problemas con el modo en que se muestra este mensaje, haga clic aquí para verlo en un explorador web.

Haga clic aquí para descargar imágenes. Para ayudarle a proteger su confidencialidad, Outlook ha impedido la descarga automática de algunas imágenes en este mensaje.

| 9100<br>37 k | 00009963.htm<br>KB | ~ | PDF | 4100009963.pdf<br>42 KB |
|--------------|--------------------|---|-----|-------------------------|
|--------------|--------------------|---|-----|-------------------------|

Puede contestar a este mensaje. Ariba Network u otro servicio de Ariba Cloud enviará su respuesta al destinatario adecuado del mensaje y lo enlazará a su documento correspondiente. SAP Ariba almacena su información de contacto (direcci de acuerdo a las directrices en https://service.ariba.com/w/collab-platform/common/tou/es/MessagingPolicy.html. Al contestar a este mensaje está aceptando las condiciones en las directrices.

| Haga clic aquí con el botón derecho o mantenga pulsado p     |                                                                                                    |                          |                  |
|--------------------------------------------------------------|----------------------------------------------------------------------------------------------------|--------------------------|------------------|
|                                                              |                                                                                                    |                          |                  |
| Estimado/a LADRICO                                           | IRP NORTE SAC-TEST:                                                                                                    |                          |                  |
| Beggie Peru S.A T                                            | (EST le ha enviado un pedido a través de Ariba Network.                                                                           |                          |                  |
| Si hay más de una dir                                        | ección de correo electrónico asociada con su organización para la entrega de pedidos, se enviará también una copia de este pedido | a las demás direcciones. |                  |
| Atentamente<br>El equipo de Ariba N<br>https://www.ariba.com | Vetwork<br>M                                                                                                    | ~                        |                  |
|                                                              |                                                                                                    |                          |                  |
| ¿Tiene alguna pre                                            | gunta o comentario? Conteste a este mensaje de correo electrónico.                                                                | Enviar un mensaje        | Confirmar pedido |

### **IMPORTANTE:**

La dirección de correo donde llega este mail será aquella que el Comprador tenga cargada en su base de proveedores.

Asegúrese de actualizar esta información. Quien reciba este correo por error puede reenviarlo su contacto del área a quien corresponda para

continuar el proceso

## Activación de cuenta de proveedor Primer PO – Registro en Ariba Network

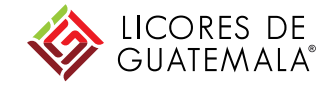

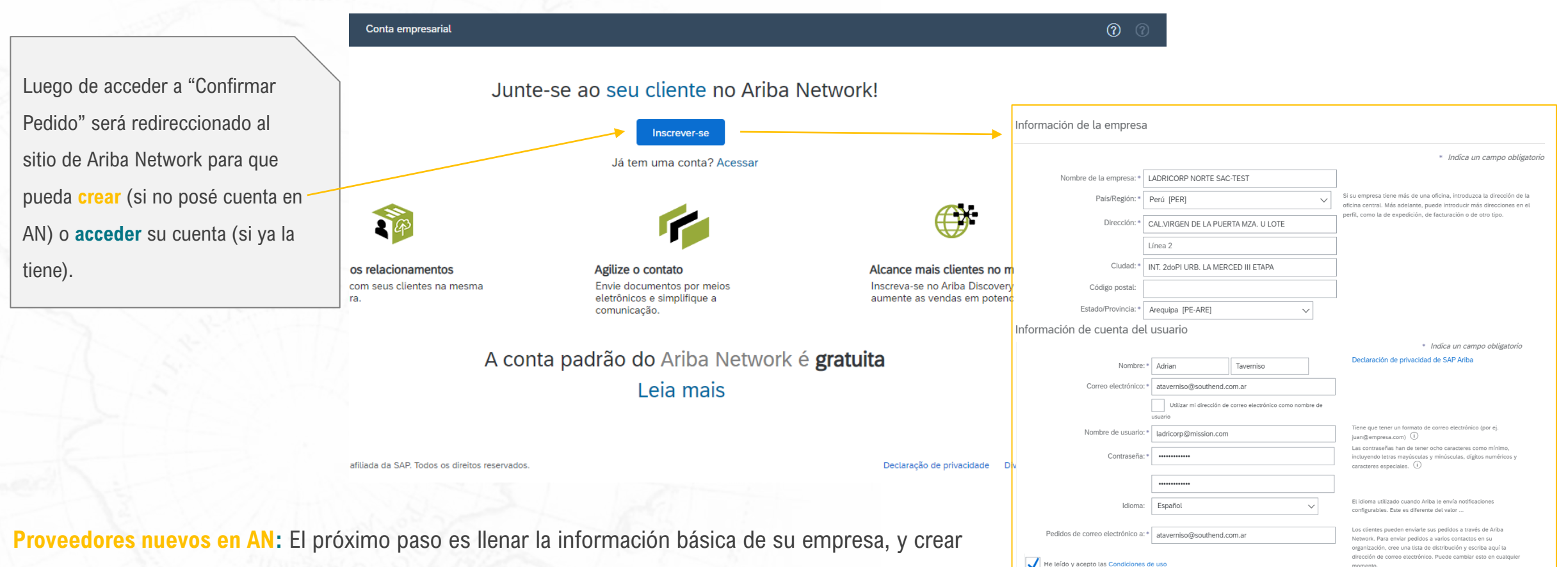

He leído y acepto la Declaración de privacidad de SAP Ariba

un usuario y contraseña. Luego será redireccionado a la pagina de Confirmación de PO (Slide 31) **Proveedores con cuenta AN:** acceder con tu usuario y contraseña para seguir con la confirmación de la PO (slide 31)

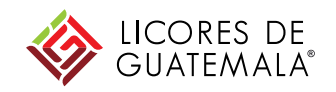

# Dashboard

## Pedidos Pagina de Inicio

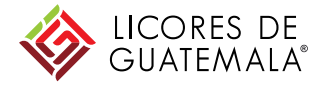

| SAP Ariba Netw                   | <b>/ork –</b> Cuenta                  | Enterprise MODO DE PRU                 | JEBA                             |                 |               |                           |
|----------------------------------|---------------------------------------|----------------------------------------|----------------------------------|-----------------|---------------|---------------------------|
| Página de inicio                 | Bandeja de entra                      | da 🗸 🛛 Bandeja de sa                   | alida 🗸 Catálo                   | gos Informes    | Mensajes      |                           |
| 🛕 Ariba Network will             | be part of SAP Bus                    | iness Network starting May             | y 21st. Learn <u>more</u>        |                 |               |                           |
| Pedidos y órdenes de             | entrega 🗸 Todo                        | s los clientes                         | ~ N                              | úmero de pedido |               | Q                         |
| Pedidos, factura                 | is y pagos                            |                                        |                                  |                 | Todos los cli | entes 👻 Últimos 14 días 🕯 |
| 0<br>Nuevos pedidos<br>de compra | <b>0</b><br>Pedidos para<br>confirmar | 0<br>Pedidos que<br>necesitan atención | <b>2</b><br>Pedidos de<br>compra | Más             |               |                           |
| Número de pedido                 | Clier                                 | nte                                    | Estatus                          | oorte           | Fecha ↓       | Importe facturado         |
| 4100010083 🖉                     | 자 Beg                                 | gie Peru S.A TEST                      | Facturado                        | 14.000,00 PEN   | 5 may 2021    | 14.000,00 PEN             |
| 4100010074 🖉                     | 다. Beg                                | gie Peru S.A TEST                      | Facturado                        | 14.000,00 PEN   | 28 abr 2021   | 14.000,00 PEN             |

Desde la **página de inicio se visualizan los últimos pedidos** y una serie de cuadros que muestran distintos documentos según su estado o acción pendiente

| U<br>Nuevas ofertas de<br>pronto | 0<br>Facturas                        | 0<br>Facturas pendientes<br>de pago | 0<br>Facturas pendientes<br>de ap |
|----------------------------------|--------------------------------------|-------------------------------------|-----------------------------------|
| 0<br>Nuevos pedidos de<br>compra | 0<br>Pagos que requieren<br>atención | 0<br>Pagos recibidos                | 0<br>Documentos anclado           |
| 2<br>Pedidos para<br>confirmar   | 2<br>Pedidos para expedir            | 0<br>Pedidos con líneas de<br>ser   | 5<br>Pedidos de compra            |

## Pedidos Pagina de Inicio

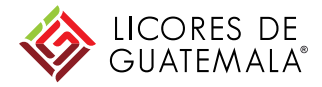

| SAP Ariba Netw                                                   | rork 🗕 Cuenta Enter               | rprise MODO DE PRI                    | JEBA                      |                  |             |                   |                             |
|------------------------------------------------------------------|-----------------------------------|---------------------------------------|---------------------------|------------------|-------------|-------------------|-----------------------------|
| Página de inicio                                                 | Bandeja de entrada 🗸              | Bandeja de sa                         | alida 🗸 🛛 Cata            | álogos Informes  | Mensajes    |                   | Documento                   |
| 🛕 Ariba Network will                                             | be part of SAP Business N         | Network starting May                  | y 21st. Learn <u>more</u> | 2                |             |                   |                             |
| Pedidos y órdenes de                                             | entrega 🗸 Todos los c             | clientes                              | $\sim$                    | Número de pedido |             | Q                 | Guía                        |
| Pedidos, facturas y pagos Todos los clientes v Últimos 14 días v |                                   |                                       |                           |                  |             |                   |                             |
| 0<br>Nuevos pedidos<br>de compra                                 | 0<br>Pedidos para<br>confirmar ne | 0<br>Pedidos que<br>ecesitan atención | 2<br>Pedidos de<br>compra | Más              |             |                   | Compruébelo.                |
| Número de pedido                                                 | Cliente                           |                                       | Estatus                   | Importe          | Fecha ↓     | Importe facturado | Terroop                     |
| 4100010083 🥔                                                     | 유 Beggie Per                      | ru S.A TEST                           | Facturado                 | 14.000,00 PEN    | 5 may 2021  | 14.000,00 PEN     | Tareas                      |
| 4100010074 🖉                                                     | ी Beggie Per                      | ru S.A TEST                           | Facturado                 | 14.000,00 PEN    | 28 abr 2021 | 14.000,00 PEN     | Actualizar información de I |

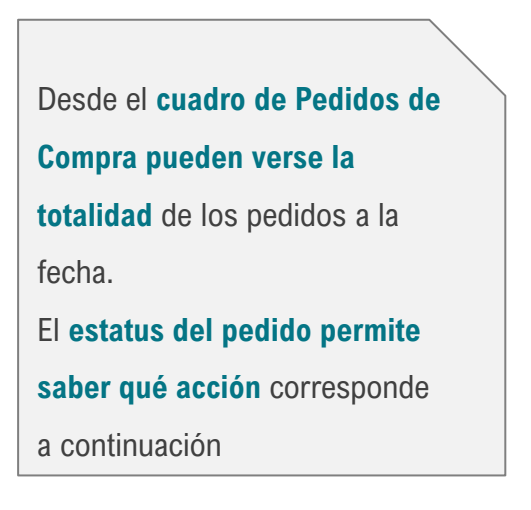

# Pedidos

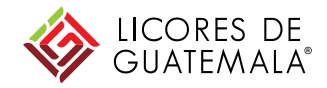

### Acciones en Ariba Network según estatus de pedido

|                       | Pedidos de Bienes                                              |                      | Pedidos de Servicios                                |                      |  |
|-----------------------|----------------------------------------------------------------|----------------------|-----------------------------------------------------|----------------------|--|
| Status                | Acción pendiente                                               | Responsable          | Acción pendiente                                    | Responsable          |  |
| Nuevo                 | Crear Confirmación                                             | Proveedor            | Crear Confirmación                                  | Proveedor            |  |
| Modificado            | Crear Confirmación                                             | Proveedor            | Crear Confirmación                                  | Proveedor            |  |
| Confirmado            | Crear Aviso de Expedición (salvo exención puntual)             | Proveedor            | Crear HES                                           | Licores de Guatemala |  |
| Rechazado             | Modificar Pedido/ Iniciar nuevo<br>proceso de compra           | Licores de Guatemala | Modificar Pedido/Iniciar nuevo<br>proceso de compra | Licores de Guatemala |  |
| Expedido Parcialmente | Recepción de materiales enviados                               | Licores de Guatemala | N/A                                                 | N/A                  |  |
| Expedido Parcialmente | Crear Aviso de Expedición de<br>materiales pendientes de envío | Proveedor            | N/A                                                 | N/A                  |  |
| Expedido              | Recepción de materiales enviados                               | Licores de Guatemala | N/A                                                 | N/A                  |  |
| Recibido Parcialmente | Facturar materiales Recibidos                                  | Proveedor            | N/A                                                 | N/A                  |  |
| Recibido Parcialmente | Recibir materiales pendientes de<br>envío                      | Licores de Guatemala | N/A                                                 | N/A                  |  |

## Pedidos

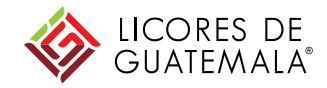

### Acciones en Ariba Network según estatus de pedido (cont.)

|                                                                | Pedidos de Bienes                          |                      | Pedidos de Servicios         |                      |  |
|----------------------------------------------------------------|--------------------------------------------|----------------------|------------------------------|----------------------|--|
| Status                                                         | Acción pendiente                           | Responsable          | Acción pendiente             | Responsable          |  |
| Recibido                                                       | Facturar materiales pendientes de<br>envío | Proveedor            | N/A                          | N/A                  |  |
| Parcialmente incluido en<br>la hoja de entrada de<br>servicios | N/A                                        | N/A                  | Facturar el monto de la HES  | Proveedor            |  |
| Parcialmente incluido en<br>la hoja de entrada de<br>servicios | N/A                                        | N/A                  | Crear HES de saldo pendiente | Licores de Guatemala |  |
| Incluido en hoja de<br>servicios                               | N/A                                        | N/A                  | Facturar el monto de la HES  | Proveedor            |  |
| Facturado Parcialmente                                         | Gestionar pago                             | Licores de Guatemala | Gestionar pago               | Licores de Guatemala |  |
| Facturado Parcialmente                                         | Facturar saldo pendiente                   | Proveedor            | Facturar saldo pendiente     | Proveedor            |  |
| Facturado                                                      | Gestionar pago                             | Licores de Guatemala | Gestionar pago               | Licores de Guatemala |  |

## Pedidos Reenvío de mail de PO

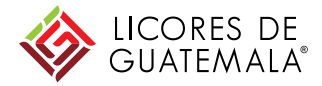

Si no encuentra el mail de notificación y necesita ingresar a un pedido, puede gestionar el reenvío

| Pedidos, factur               | as y pagos                             |                             |                              |            |                 |             | Todos los clientes 🔻 | Últimos 14 días v | Ahora somos móvile            |
|-------------------------------|----------------------------------------|-----------------------------|------------------------------|------------|-----------------|-------------|----------------------|-------------------|-------------------------------|
| 3<br>Pedidos para<br>facturar | 2<br>Pedidos que<br>necesitan atención | 0<br>Facturas<br>rechazadas | 2<br>Pedidos para<br>expedir | •••<br>Más |                 |             |                      |                   | Compruébelo.                  |
| Número de pedido              | Cliente                                |                             | Estado                       |            | Importe         | Fecha ↓     | Importe facturado    | Acción            |                               |
| 7100171964 @                  |                                        |                             | Modifica                     | do         | \$13.120,00 ARS | 12 nov 2019 | \$0,00 ARS           | Seleccionar 🔻     | Tareas                        |
| 7100171982 🖉                  |                                        |                             | Modifica                     | do         | \$30.000,00 ARS | 8 nov 2019  | \$0,00 ARS           | Envíeme una copia | a para realizar alguna acción |
| 7100171965 🖉                  |                                        |                             | Recibido                     |            | \$30.320,00 ARS | 5 nov 2019  | \$0,00 ARS           | Seleccionar 🔻     |                               |

ENVÍEME UNA COPIA PARA REALIZAR ALGUNA ACCIÓN

Enviar el documento por correo electrónico a **entre electrónico en Mi cuenta** 

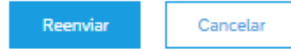

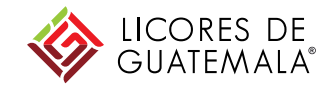

# Pedido de Compras (PO)

# Pedido de Compras

**Condiciones Generales** 

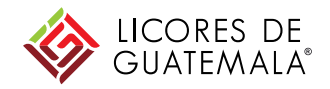

 El equipo de Compras de Licores de Guatemala puede eventualmente modificar y/o cancelar un pedido. Cuando esto ocurra, usted recibirá un mail de notificación al respecto, y podrá ver los cambios dentro del pedido en su cuenta

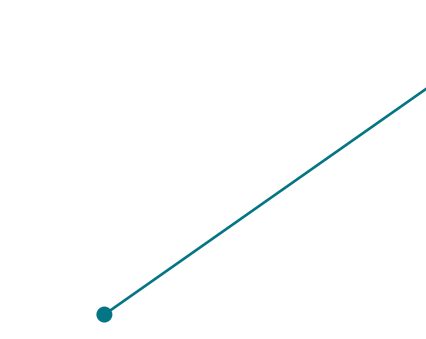

# Pedido de Compra

### Creación

• Una vez que un Comprador de Licores de Guatemala genera un pedido y es autorizado, suceden inmediatamente dos cosas:

| 2 - Al ingresar en su cuenta de Ariba Network, tiene |
|------------------------------------------------------|
| visible el pedido en estado "Nuevo"                  |

### Pedidos, facturas y pagos

| 2<br>Pedidos para<br>facturar | 0<br>Pedidos que<br>necesitan atención | 0<br>Facturas<br>rechazadas | 0<br>Documentos<br>anclados | Más           |             |                   |               |
|-------------------------------|----------------------------------------|-----------------------------|-----------------------------|---------------|-------------|-------------------|---------------|
| Número de pedido              | Cliente                                |                             | Estado                      | Importe       | Fecha ↓     | Importe facturado | Acción        |
| 4100009964 🖉                  | Beggie Peru S.A.                       | - TEST                      | Nuevo                       | 2.819,60 PEN  | 19 mar 2021 | 0,00 PEN          | Seleccionar 🔻 |
| 4100009963 🖉                  | Beggie Peru S.A.                       | - TEST                      | Confirmado                  | Q4.195,00 GTQ | 19 mar 2021 | Q0,00 GTQ         | Seleccionar 🔻 |

1 – Usted recibe un mail

informando la creación del

Todos los clientes

pedido

| <ul> <li>Para Adrian Taverniso</li> <li>Si hay problemas con el modo en que se muestra este mensaje, haga dic aquí para verlo en un explorador web.<br/>Haga dic aquí para descargar imágenes. Para ayudarle a proteger su confidencialidad, Outlook ha impedido la descarga automática de algunas imágenes en es<br/>4100009964.htm</li></ul>                                                                                                    | viernes 19/3/<br>de algunas imágenes en este mensaje.<br>Jado del mensaje y lo enlazará a su<br>e) de acuerdo a las directrices en<br>ceptando las condiciones en las direc<br><b>los, se enviará también una copi</b> a |
|----------------------------------------------------------------------------------------------------|----------------------------------------------------------------------------------------------------|
| <ul> <li>(1) Si hay problemas con el modo en que se muestra este mensaje, haga clic aquí para verlo en un explorador web.<br/>Haga clic aquí para descargar imágenes. Para ayudarle a proteger su confidencialidad, Outlook ha impedido la descarga automática de algunas imágenes en es</li></ul>                                                                                                    | de algunas imágenes en este mensaje.<br>Iado del mensaje y lo enlazará a su<br>el de acuerdo a las directrices en<br>ceptando las condiciones en las direc<br><b>los, se enviará también una copi</b> a                  |
| At 100009964.htm     At 100009964.pdf     42 KB     At 100009964.pdf     42 KB     At 100009964.pdf     42 KB     At 100009964.pdf     42 KB     At 100009964.pdf     At 2 KB     At 100009964.pdf     At 2 KB     At 10000964.pdf     At 2 KB     At 10000964.pdf     At 2 KB     At 10000964.pdf     At 2 KB     At 10000964.pdf     At 2 KB     At 10000964.pdf     At 2 KB     At 10000964.pdf     At 2 KB     At 10000964.pdf     At 2 KB     At 10000964.pdf     At 2 KB     At 10000964.pdf     At 2 KB     At 10000964.pdf     At 10000964.pdf     At 2 KB     At 100000964.pdf     At 2 KB     At 10000964.pdf     At 2 KB     At 10000964.pdf     At 2 KB     At 100000964.pdf     At 100000964.pdf     At 100000964.pdf     At 100000964.pdf     At 100000964.pdf     At 100000964.pdf     At 100000964.pdf     At 100000964.pdf     At 100000964.pdf     At 100000964.pdf     At 100000964.pdf     At 100000964.pdf     At 100000000000000000000000000000000                                                                                                    | iado del mensaje y lo enlazará a su<br>e) de acuerdo a las directrices en<br>ceptando las condiciones en las direc<br>los, se enviará también una copia                                                                  |
| uede contestar a este mensaje. Ariba Network u otro servicio de Ariba Cloud enviará su respuesta al destinatario adecuado del mensaje y lo en<br>locumento correspondiente. SAP Ariba almacena su información de contacto (dirección de correo electrónico γ nombre) de acuerdo a las direct<br>https://service.ariba.com/w/collab-platform/common/tow/es/MessagingPolicy.html. Al contestar a este mensaje está aceptando las condicione<br>Hega de aquicon el botón<br>derecho o mentema pulsado<br>Estimado/a LADRICORP NORTE SAC-TEST:<br>Beggie Peru S.A TEST le ha enviado un pedido a través de Ariba Network.<br>Si hay más de una dirección de correo electrónico asociada con su organización para la entrega de pedidos, se enviará tambio                                                                                                    | uado del mensaje y lo enlazará a su<br>e) de acuerdo a las directrices en<br>ceptando las condiciones en las direc<br>los, se enviará también una copi                                                                   |
| <ul> <li>Tuede contestar a este mensage. Ariba Network u otro servicio de Ariba Cloud enviras au respuesta al destinatario adecuado del mensaje y lo en locumento correspondiente. SAP Ariba almacena su información de contacto (dirección de correo electrónico y nombre) de acuerdo a las direccittps://service.ariba.com/w/collab-platform/common/tou/es/MessagingPolicy.html. Al contestar a este mensaje está aceptando las condicione</li> <li>Haga dic aquí con al batón de correo electrónico y nombre) de acuerdo a las direccittps://service.ariba.com/w/collab-platform/common/tou/es/MessagingPolicy.html. Al contestar a este mensaje está aceptando las condicione</li> <li>Haga dic aquí con al batón de correo electrónico a sociada con su organización para la entrega de pedidos, se enviará tambié de una dirección de correo electrónico asociada con su organización para la entrega de pedidos, se enviará tambié de una dirección de correo electrónico asociada con su organización para la entrega de pedidos, se enviará tambié de una dirección de correo electrónico asociada con su organización para la entrega de pedidos, se enviará tambié de una dirección de correo electrónico asociada con su organización para la entrega de pedidos, se enviará tambié de una dirección de correo electrónico asociada con su organización para la entrega de pedidos.</li> </ul>                                                                                                    | Jado dei mensaje y lo enlazarà a su<br>e) de acuerdo a las directrices en<br>ceptando las condiciones en las direct<br>los, se enviarà también una copia                                                                 |
| <ul> <li>Haga de aqui con el botón<br/>derecho o mantenas pulsado</li> <li>Haga de aqui con el botón<br/>derecho o mantenas pulsado</li> <li>Estimado/a LADRICORP NORTE SAC-TEST:<br/>Beggie Peru S.A TEST le ha enviado un pedido a través de Ariba Network.<br/>Si hay más de una dirección de correo electrónico asociada con su organización para la entrega de pedidos, se enviará tambié<br/>través de Ariba Network.</li> </ul>                                                                                                    | los, se enviará también una copia                                                                                                    |
| <ul> <li>Haga de aquí con al betón<br/>derecho o mantenas ruisado p</li> <li>Estimado/a LADRICORP NORTE SAC-TEST:</li> <li>Beggie Peru S.A TEST le ha enviado un pedido a través de Ariba Network.</li> <li>Si hay más de una dirección de correo electrónico asociada con su organización para la entrega de pedidos, se enviará tambié<br/>una más de una dirección de correo electrónico asociada con su organización para la entrega de pedidos, se enviará tambié<br/>una más de una dirección de correo electrónico asociada con su organización para la entrega de pedidos, se enviará tambié</li> </ul>                                                                                                    | los, se enviará también una copia                                                                                                    |
| <ul> <li>Haga cic aquí con el botón<br/>derecho o mantenas pulsado p</li> <li>Estimado/a LADRICORP NORTE SAC-TEST:</li> <li>Beggie Peru S.A TEST le ha enviado un pedido a través de Ariba Network.</li> <li>Si hay más de una dirección de correo electrónico asociada con su organización para la entrega de pedidos, se enviará tambie</li> </ul>                                                                                                    | los, se enviará también una copia                                                                                                    |
| defecto o mantena aulado a Estimado/a LADRICORP NORTE SAC-TEST: Beggie Peru S.A TEST le ha enviado un pedido a través de Ariba Network. Si hay más de una dirección de correo electrónico asociada con su organización para la entrega de pedidos, se enviará tambie                                                                                                    | los, se enviará también una copia                                                                                                    |
| Estimado/a LADRICORP NORTE SAC-TEST:<br>Beggie Peru S.A TEST le ha enviado un pedido a través de Ariba Network.<br>Si hay más de una dirección de correo electrónico asociada con su organización para la entrega de pedidos, se enviará tambie                                                                                                    | los, se enviará también una copia                                                                                                    |
| Estimado/a LADRICORP NORTE SAC-TEST:<br>Beggie Peru S.A TEST le ha enviado un pedido a través de Ariba Network.<br>Si hay más de una dirección de correo electrónico asociada con su organización para la entrega de pedidos, se enviará tambie                                                                                                    | los, se enviará también una copia                                                                                                    |
| Beggie Peru S.A TEST le ha enviado un pedido a través de Ariba Network.<br>Si hay más de una dirección de correo electrónico asociada con su organización para la entrega de pedidos, se enviará tambie                                                                                                    | los, se enviará también una copia                                                                                                    |
| Si hay más de una dirección de correo electrónico asociada con su organización para la entrega de pedidos, se enviará tambie                                                                                                    | los, se enviará también una copia                                                                                                    |
| A PARTICIPACITY OF A PARTICIPACITY OF A PARTICIPACI |                                                                                                    |
| directiones.                                                                                                    |                                                                                                    |
| Atentamente                                                                                                    |                                                                                                    |
| El equipo de Ariba Network                                                                                                    |                                                                                                    |
| https://www.ariba.com                                                                                                    |                                                                                                    |
|                                                                                                    |                                                                                                    |
|                                                                                                    |                                                                                                    |
| ¿Tiene alguna pregunta o comentario? Conteste a este mensaje de correo electrónico.                                                                                                    |                                                                                                    |
|                                                                                                    |                                                                                                    |
|                                                                                                    |                                                                                                    |
| Para acceder al pedido: <u>Continuar</u>                                                                                                    |                                                                                                    |

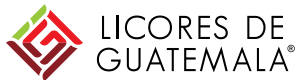

### Pedido de Compras Creación

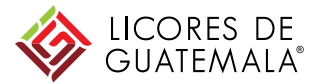

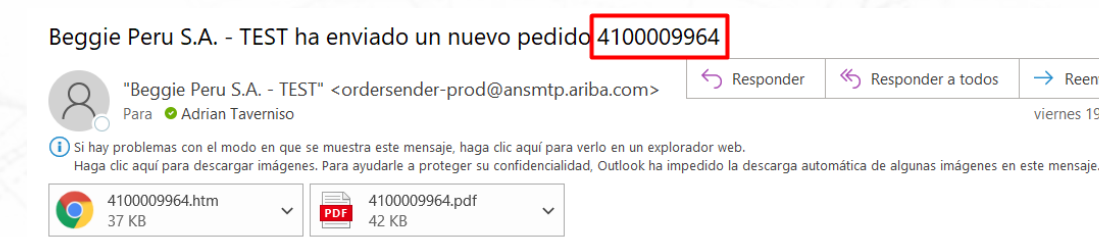

Puede contestar a este mensaje. Ariba Network u otro servicio de Ariba Cloud enviará su respuesta al destinatario adecuado del mensaje y lo enlazará a su documento correspondiente. SAP Ariba almacena su información de contacto (dirección de correo electrónico y nombre) de acuerdo a las directrices en https://service.ariba.com/w/collab-platform/common/tou/es/MessagingPolicy.html. Al contestar a este mensaje está aceptando las condiciones en las prectives a service a service

Estimado/a LADRICORP NORTE SAC-TEST:

Beggie Peru S.A. - TEST le ha enviado un pedido a través de Ariba Network.

Atentamente SOUTHEND El equipo de Ari https://www.ariba.com

¿Tiene alguna pregunta o comentario? Conteste a este mensaje de correo electrónico.

Para acceder al pedido:Continua

Allí para acceder deberá ingresar usuario y contraseña previamente configurada en la cuenta (Slide 11)

→ Reenviar

viernes 19/3/20

Para ingresar a ver más información del pedido, debe ir al hipervínculo Continuar, para ingresar al portal de Ariba Network

### SAP Ariba ∧

Inicio de sesión de proveedor

| Nomb      | re de usu | Jario |  |
|-----------|-----------|-------|--|
| Contr     | aseña     |       |  |
| Inicio de | sesión    |       |  |

Ha olvidado el nombre de usuario o la contraseña

# Pedido de Compras

Creación – Vista del Proveedor - Cabecera

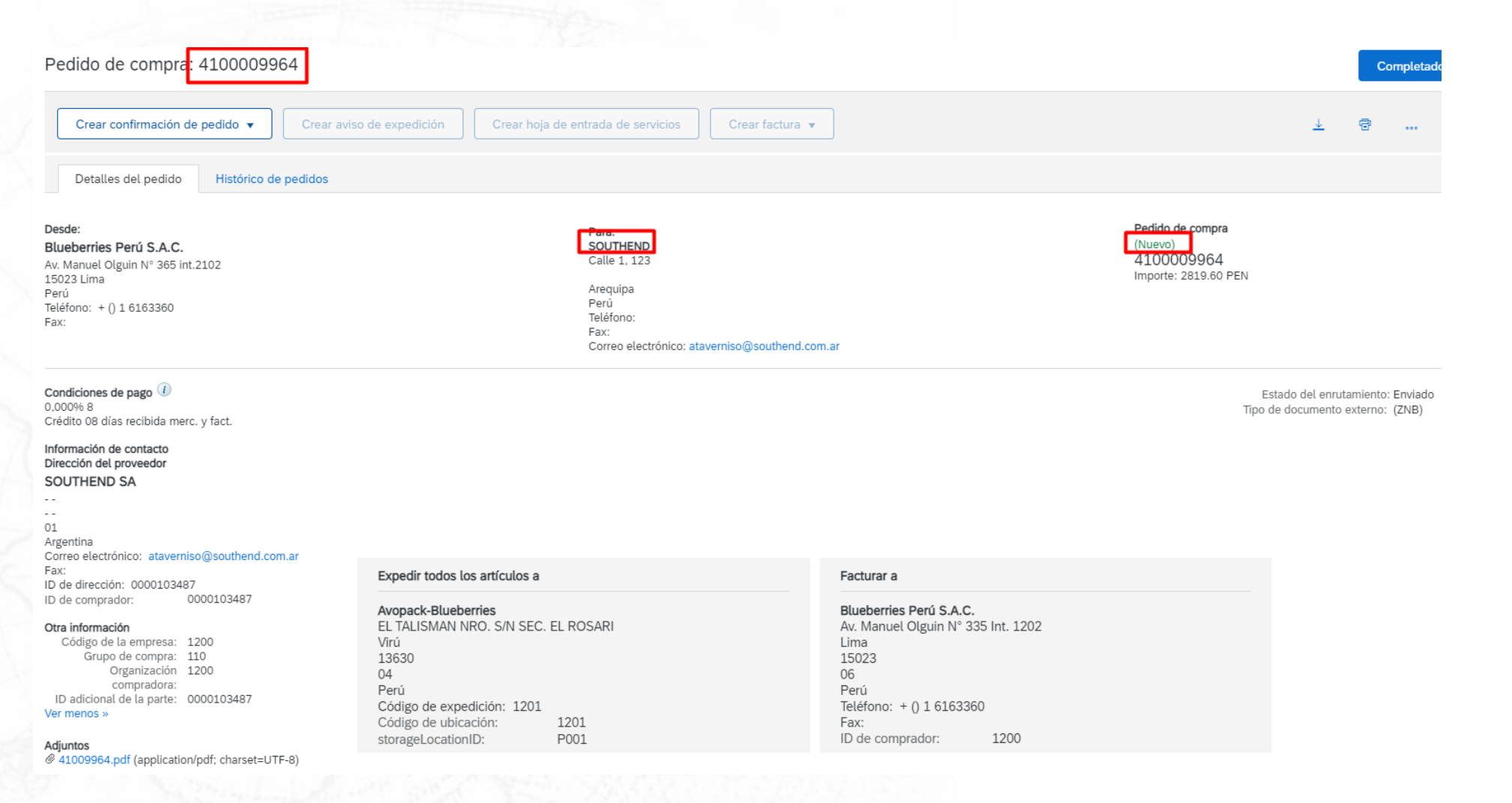

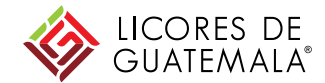

### Pedido de Compras Creación – Vista del Proveedor – Cabecera - Adjuntos

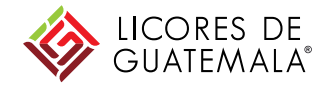

### Desde: Blueberries Perú S.A.C. Av. Manuel Olguin N° 335 Int. 1202 Lima 15023 06 Perú Teléfono: + () 1 6163360 Fax: Condiciones de pago 🕖 0,000% 30 Crédito 30 días recibida merc. y fact. Información de contacto Dirección del proveedor LADRICORP NORTE SAC CAL.VIRGEN DE LA PUERTA MZA. U LOTE INT. 2doPI URB. LA MERCED III ETAPA +51 04 Perú Correo electrónico: ataverniso@southend.com.ar Fax: ID de dirección: 0000102322 ID de comprador: 0000102322 Otra información Código de la empresa: 1200 Grupo de compra: 110 Organización 1200 compradora: Ver más » Adjuntos @ 4100009964.pdf (application/pdf; charset=UTF-8)

| C          | Duebe                                    | rries                                           |             |        | ORDEN     | DE COMPI                       | RA 4100009      | 964         |          |  |
|------------|------------------------------------------|-------------------------------------------------|-------------|--------|-----------|--------------------------------|-----------------|-------------|----------|--|
| BL<br>20:  | UEBERRIES F<br>557530160                 | 'ERÚ S.A.C.                                     |             | Prov   | eedor     | : (103487) – S<br>: 2060337077 | OUTHEND S.      | A           |          |  |
|            |                                          |                                                 |             | Dire   | cción     | : Calle 1, 123                 |                 |             |          |  |
|            |                                          |                                                 |             | Mor    | eda       | : PEN                          |                 |             |          |  |
| Tel        | éfono: + 1 616336                        | JO / 044 282440                                 | (II C 2800) | Con    | dición    | : Crédito 30 d                 | ias recibida me | rc. y fact. |          |  |
| Ch:<br>Fee | ao - Virú - La Libe<br>cha de Orden: 19. | rtad<br>03.2021                                 | (0.0.2899)  | Gru    | po Compra | : Suministros                  | y Repu          |             |          |  |
| Ítem       | Material                                 | Descripción                                     | Centro      | Unidad | Cantidad  | P.Unitario                     | Descuento       | Subtotal    | Impuesto |  |
| 10         | PMPAR0004                                | ARANDANO KATI<br>Fecha entrega:                 | 1201        | KG     | 63.000    | 13.50                          | 0.00%           | 850.50      | 153.09   |  |
| 20         | PTFAR15002                               | BANDEJA PLASTICA ARANDANO 3KG<br>Fecha entrega: | 1201        | CJ     | 35.000    | 56.26                          | 0.00%           | 1,969.10    | 354.44   |  |
|            |                                          |                                                 |             |        |           |                                |                 |             |          |  |
|            |                                          |                                                 |             |        |           |                                |                 |             |          |  |

Debajo de la cabecera del pedido usted tendrá disponible un adjunto con el PDF del impreso de la PO generada en SAP. Adicionalmente, este impreso estará como adjunto dentro del mail que recibió del pedido

# Pedido de Compras

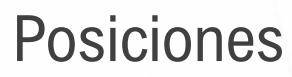

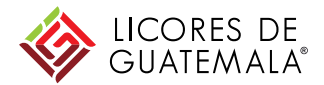

Informaciones a nivel de posición

| Número de línea                            | Número de repartos                                            | Nº de nieza/Descrinción          | Nº de nieza de cliente | Tino     | Devolución | Cant (Unidad) | Fecha para la que se requiere | Precio por unidad | Subtotal        |          |
|--------------------------------------------|---------------------------------------------------------------|----------------------------------|------------------------|----------|------------|---------------|-------------------------------|-------------------|-----------------|----------|
| 10                                         | 1                                                             | i de pleza besenpelon            | PMPAR0004              | Material | Devotucion | 63,000 (KGM)  | 28 oct 2021                   | 13,50 PEN         | 850,50          | Detalle  |
|                                            |                                                               |                                  |                        |          |            |               |                               |                   | PEN             |          |
|                                            |                                                               | ARANDANO KATI                    |                        |          |            |               |                               |                   |                 |          |
| 20                                         | 1                                                             |                                  | PTFAR15002             | Material |            | 35,000 (CS)   | 28 oct 2021                   | 56,26 PEN         | 1.969,10<br>PEN | Detall   |
|                                            |                                                               | BANDEJA PLASTICA ARANI           | DANO 3KG               |          |            |               |                               |                   |                 |          |
| o enviado el: vierne<br>do por Ariba Netwo | s 19 mar 2021 14:00 GMT-03:<br>rk el: viernes 19 mar 2021 14: | 00<br>43 GMT-03:00               |                        |          |            |               |                               |                   | ubactula 0.01   |          |
| pedido ha sido envia                       | ado por Beggie Peru S.A TES                                   | ST AN01633135227-T y entregado p | oor Ariba Network.     |          |            |               |                               | SI                | ubtotal: 2.81   | L9,60 F  |
|                                            |                                                               |                                  |                        |          |            |               |                               |                   |                 |          |
|                                            |                                                               |                                  |                        |          |            |               |                               |                   |                 |          |
|                                            |                                                               |                                  |                        |          |            |               |                               |                   |                 |          |
| Crear confirm                              | ación de pedido 🖛                                             | Crear aviso de expedici          | ón Crear factura 🖛     |          |            |               |                               | 4                 | a               |          |
| Crear confirma                             | ación de pedido 🔻                                             | Crear aviso de expedicio         | ón Crear factura 🔻     |          |            |               |                               | Ţ                 | đ               | 000      |
| Crear confirma                             | ación de pedido 🔻                                             | Crear aviso de expedicio         | ón Crear factura 🔻     |          |            |               |                               | Ŧ                 | đ               | 000      |
| Crear confirm                              | ación de pedido 🔻                                             | Crear aviso de expedició         | ón Crear factura 🔻     |          |            |               |                               | Ŧ                 | ল্লি<br>Com     | ••••     |
| Crear confirma                             | ación de pedido 🔻                                             | Crear aviso de expedicio         | ón Crear factura 🔻     |          |            |               |                               | Ŧ                 | ि<br>Con        | ••••     |
| Crear confirm                              | ación de pedido 🔻                                             | Crear aviso de expedició         | on Crear factura ▼     |          |            |               |                               | <u>+</u>          | ි<br>Con        | npletad  |
| Crear confirm                              | ación de pedido 🔻                                             | Crear aviso de expedicio         | ón Crear factura 🔻     |          |            |               |                               | Ŧ                 | ন্ত্রি<br>Corr  | npletade |
| Crear confirm                              | ación de pedido 🔻                                             | Crear aviso de expedicio         | ón Crear factura 🔻     |          |            |               |                               | <u>↓</u>          | Con             | ••••     |
| Crear confirma                             | ación de pedido 🔻                                             | Crear aviso de expedició         | ón Crear factura ▼     |          |            |               |                               | Ŧ                 | Con             | npletac  |
| Crear confirm                              | ación de pedido 🔻                                             | Crear aviso de expedició         | ón Crear factura ▼     |          |            |               |                               | <u>+</u>          | Con             | npleta   |

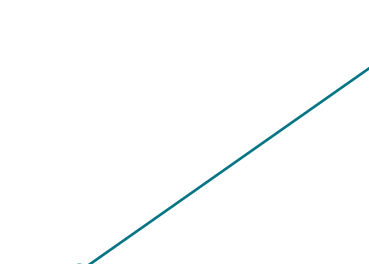

## Pedido de Compras Posiciones - Detalle

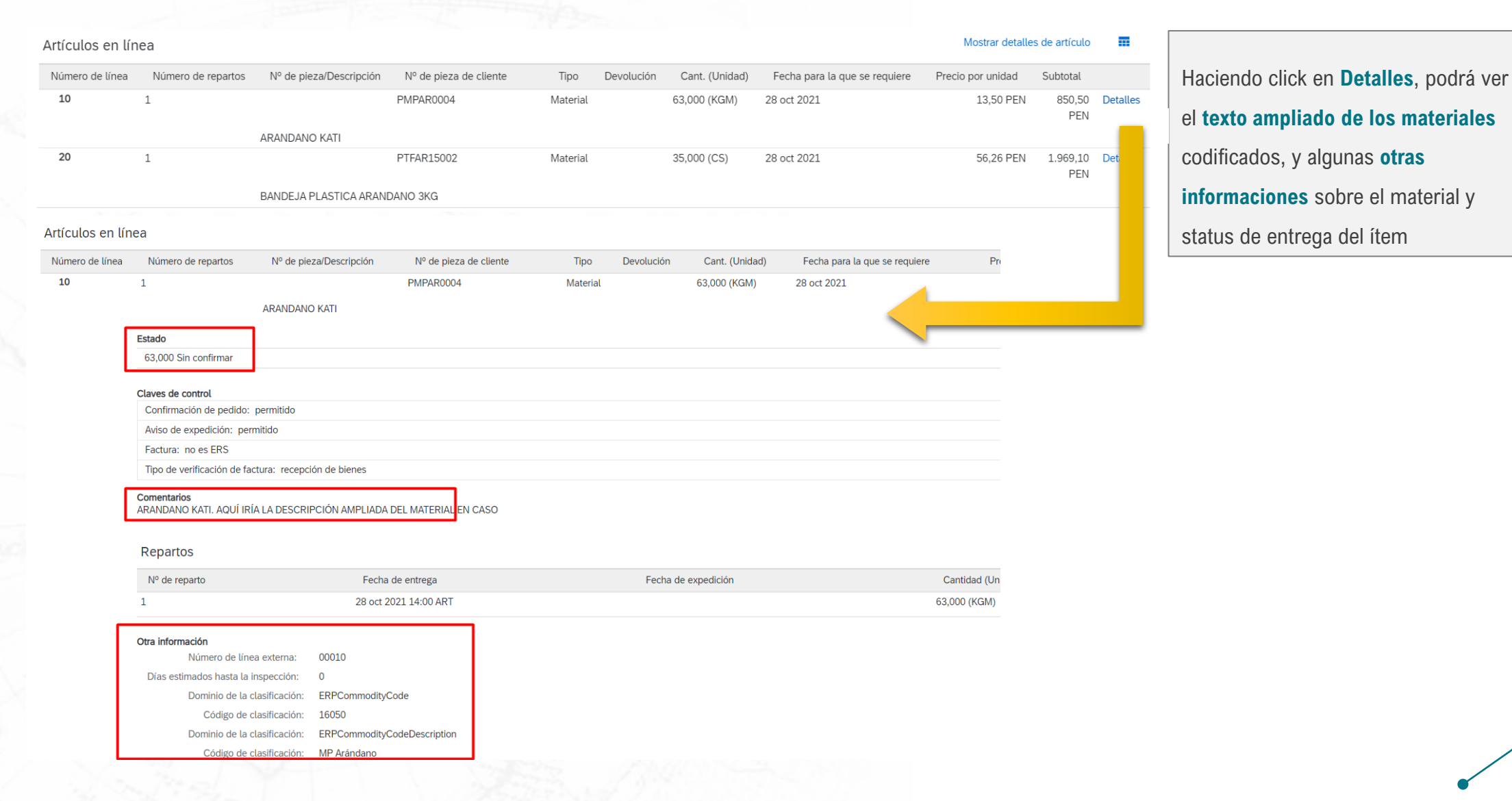

UICORES DE GUATEMALA®

## Pedido de Compras Servicios

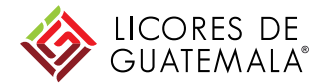

En los pedidos de servicios, cada posición contiene a su/s línea/s de servicio en forma jerárquica

### Artículos en línea

### Mostrar detalles de artículo

Subtotal Número de línea Número de repartos Nº de pieza/Descripción Nº de pieza de cliente Tipo Devolución Cant. (Unidad) Fecha para la que se requiere Precio por unidad ▼ 00010 Servicio 22 oct 2021 Detalles 1 Servicio Transporte 00010.10 4,000 (PCE) 2.053,49 PEN 00000000009000005 Servicio 8.213,96 PEN Detalles SERV TRANSP PERSONAL 00020 22 oct 2021 Detalles Servicio Servicio Alojamiento 00020.10 00000000006000005 Servicio 6,000 (PCE) 44.446,39 PEN 266.678,34 PEN Detalles SERV ALOJAMIENTO

Pedido enviado el: viernes 19 mar 2021 14:00 GMT-03:00

Recibido por Ariba Network el: viernes 19 mar 2021 17:02 GMT-03:00

Este pedido ha sido enviado por Beggie Peru S.A. - TEST AN01633135227-T y entregado por Ariba Network.

Subtotal: 274.892,30 PEN

# Pedido de Compras

### Modificación

• Una vez que un Comprador de Licores de Guatemala modifica el pedido, suceden inmediatamente dos cosas:

1 – Usted recibe un mailinformando la modificacióndel pedido

2 - Al ingresar en su cuenta de Ariba Network, tiene visible una nueva versión del pedido en estado "Modificado". La versión anterior queda en "Obsoleto"

|   | Pedidos, factur               | as y pagos                                                                                              |                             |                             |               |             |   |
|---|-------------------------------|----------------------------------------------------------------------------------------------------|-----------------------------|-----------------------------|---------------|-------------|---|
|   | 4<br>Pedidos para<br>facturar | 1<br>Pedidos que<br>necesitan atención                                                                  | 0<br>Facturas<br>rechazadas | 0<br>Documentos<br>anclados | Más           |             |   |
|   | Número de pedido              | Cliente                                                                                                 |                             | Estado                      | Importe       | Fecha ↓     |   |
|   | 4100009964 🖉                  | Beggie Peru S.,                                                                                         | A TEST                      | Modificado                  | 2.999,62 PEN  | 19 mar 2021 | ] |
| ľ | 4100009967 🖉                  | Beggie Peru S.,                                                                                         | A TEST                      | Nuevo                       | 2.819,60 PEN  | 19 mar 2021 |   |
|   | 4100009966 🖉                  | D009966         Ø         Beggie Peru S.A TEST           D009963         Ø         Beggie Peru S.A TEST |                             | Nuevo                       | 2.819,60 PEN  | 19 mar 2021 |   |
|   | 4100009963 🖉                  |                                                                                                    |                             | Confirmado                  | Q4.195,00 GTQ | 19 mar 2021 |   |

| () Dequie                                                                             | Peru S.A TEST" <ordersender-prod@ansmtp.ariba.com></ordersender-prod@ansmtp.ariba.com>                                                                                                    | Sesponder                                      | Kesponder a todos                                           | $\rightarrow$ Reenviar        |
|---------------------------------------------------------------------------------------|----------------------------------------------------------------------------------------------------|------------------------------------------------|-------------------------------------------------------------|-------------------------------|
| Para O A                                                                              | drian Taverniso                                                                                                    |                                                |                                                             | viernes 19/3/2                |
| <ol> <li>Si hay problemas of<br/>Haga clic aguí para</li> </ol>                       | on el modo en que se muestra este mensaje, haga clic aquí para verlo en un expl<br>descargar imágenes. Para avudarle a proteger su confidencialidad. Outlook ha i                                                                                                    | orador web.<br>mpedido la descarga aut         | omática de algunas imágenes er                              | este mensaie                  |
| 4100009964<br>41 KB                                                                   | htm<br>Htm<br>Htm | npearao la accerga da                          |                                                             | r este mensajer               |
| uodo contostor a est                                                                  | a mancala. Ariba Natwork u atra capilala da Ariba Claud antiará u se                                                                                                    | opuesta al destinatari                         | o odocuodo dol moneste u le                                 | oplazará a su                 |
| uede contestar a est<br>ocumento correspor                                            | e mensaje. Ariba Network u otro servicio de Ariba Cloud enviara su re:<br>diente. SAP Ariba almacena su información de contacto (dirección de                                                                                                    | spuesta al destinatari<br>correo electrónico y | o adecuado del mensaje y lo<br>nombre) de acuerdo a las dir | enlazara a su<br>rectrices en |
| ttps://service.ariba.c                                                                | om/w/collab-platform/common/tou/es/MessagingPolicy.html. Al con                                                                                                    | ntestar a este mensaje                         | e está aceptando las condicio                               | ones en las direc             |
|                                                                                       |                                                                                                    |                                                |                                                             |                               |
| derecho o mantenga puls                                                               | ado p                                                                                                    |                                                |                                                             |                               |
| Estimado/a LAD                                                                        | RICORP NORTE SAC-TEST:                                                                                                    |                                                |                                                             |                               |
| Locification - Locid                                                                  |                                                                                                    |                                                |                                                             |                               |
| Beggie Peru S                                                                         | A TEST le ba enviado un pedido a través de Ariba Network                                                                                                    |                                                |                                                             | bién una conia                |
| Beggie Peru S.<br>Si hay más de u                                                     | A TEST le ha enviado un pedido a través de Ariba Network.<br>na dirección de correo electrónico asociada con su organizació                                                                                                    | n para la entrega d                            | e pedidos, se enviará tam                                   |                               |
| Beggie Peru S.<br>Si hay más de u                                                     | A TEST le ha enviado un pedido a través de Ariba Network.<br>na dirección de correo electrónico asociada con su organización                                                                                                    | n para la entrega d                            | e pedidos, se enviará tam                                   |                               |
| Beggie Peru S.<br>Si hay más de u<br>Atentamente<br>El equipo de A                    | A TEST le ha enviado un pedido a través de Ariba Network.<br>na dirección de correo electrónico asociada con su organización<br>riba Network                                                                                                    | n para la entrega d                            | e pedidos, se enviará tam                                   |                               |
| Beggie Peru S.<br>Si hay más de u<br>Atentamente<br>El equipo de A<br>https://www.ari | A TEST le ha enviado un pedido a través de Ariba Network.<br>na dirección de correo electrónico asociada con su organización<br>riba Network<br>ba.com                                                                                                    | n para la entrega d                            | e pedidos, se enviará tam                                   |                               |
| Beggie Peru S.<br>Si hay más de u<br>Atentamente<br>El equipo de A<br>https://www.ari | A TEST le ha enviado un pedido a través de Ariba Network.<br>na dirección de correo electrónico asociada con su organización<br>riba Network<br>ba.com                                                                                                    | n para la entrega d                            | e pedidos, se enviară tam                                   |                               |
| Beggie Peru S.<br>Si hay más de u<br>Atentamente<br>El equipo de A<br>https://www.ari | A TEST le ha enviado un pedido a través de Ariba Network.<br>na dirección de correo electrónico asociada con su organización<br>riba Network<br>ba.com                                                                                                    | n para la entrega d                            | e pedidos, se enviarà tam                                   |                               |
| Beggie Peru S.<br>Si hay más de u<br>Atentamente<br>El equipo de A<br>https://www.ari | A TEST le ha enviado un pedido a través de Ariba Network.<br>na dirección de correo electrónico asociada con su organización<br>riba Network<br>ba.com pregunta o comentario? Conteste a este mensaje                                                                                                    | n para la entrega d<br>de correo electro       | e pedidos, se enviarà tam<br>ónico.                         |                               |

ICORES DE SUATEMALA

### Pedido de Compras Modificación – cambios remarcados

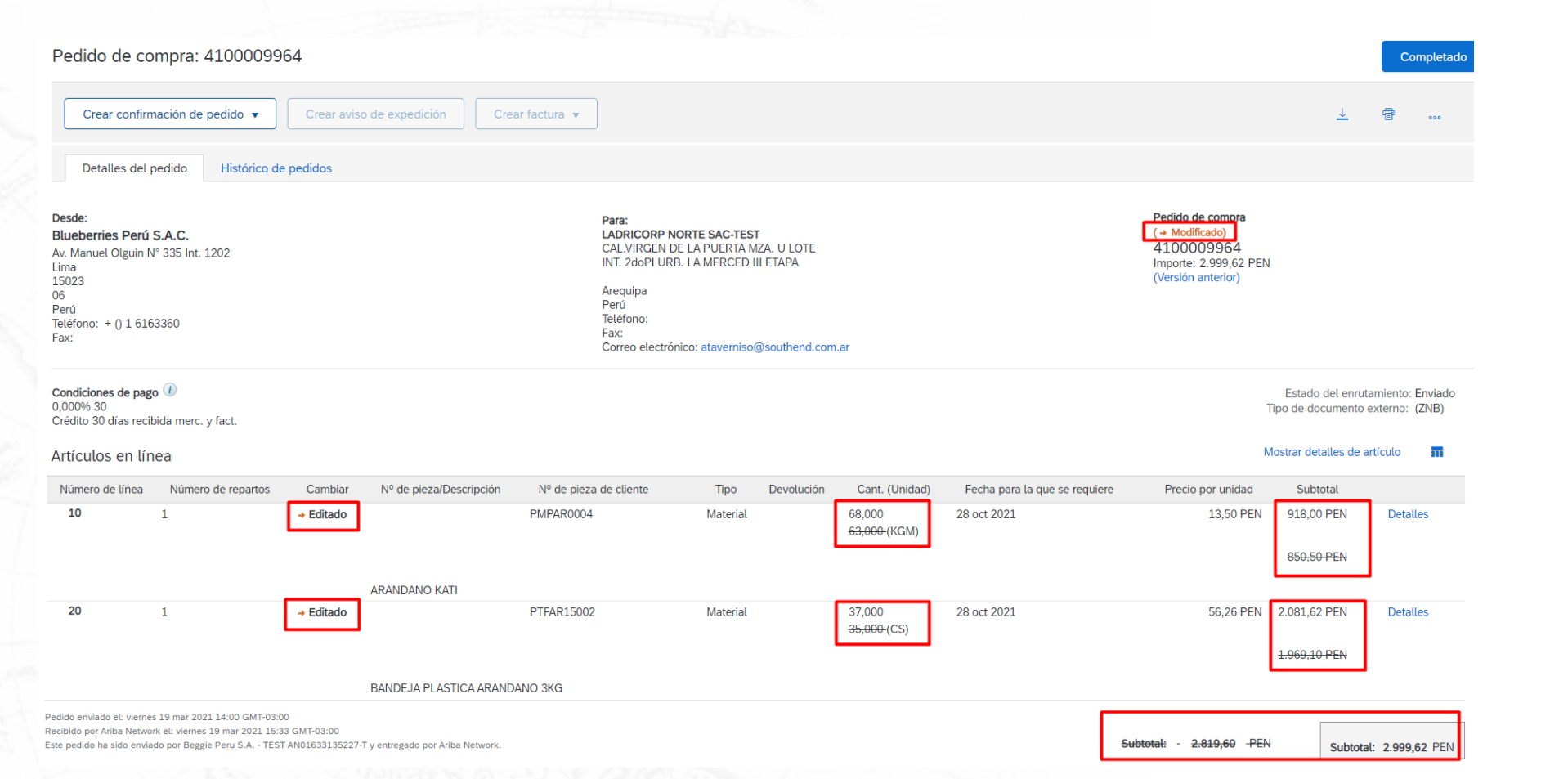

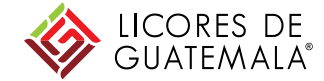

En el pedido se remarcan las modificaciones efectuadas

# Pedido de Compras

Cancelación

• Una vez que un Comprador de Licores de Guatemala cancela el pedido, suceden inmediatamente dos cosas:

1 – Usted **recibe un mail** informando la **cancelación** del pedido

2 - Al ingresar **en su cuenta de Ariba Network**, tiene visible una nueva versión del **pedido en estado "Cancelado".** 

Pedido de compra: 4100009964

Crear factura 🔻 Detalles del pedido Histórico de pedidos

Desde: Blueberries Perú S.A.C. Av. Manuel Olguin N° 335 Int. 1202 Lima 15023 06 Perú Teléfono: + () 1 6163360 Fax:

Para: LADRICORP NORTE SAC-TEST CAL.VIRGEN DE LA PUERTA MZA. U LOTE INT. 2doPI URB. LA MERCED III ETAPA

Arequipa Perú Teléfono: Fax: Correo electrónico: ataverniso@southend.com.a Pedide de cempra (→ Cancelado) 4100009964 Importe: 2.999,62 PEN (Versión anterior)

### Beggie Peru S.A. - TEST ha <u>cancelado</u> el pedido de compra 4100009964 enviado a LADRICORP NORTE SAC-

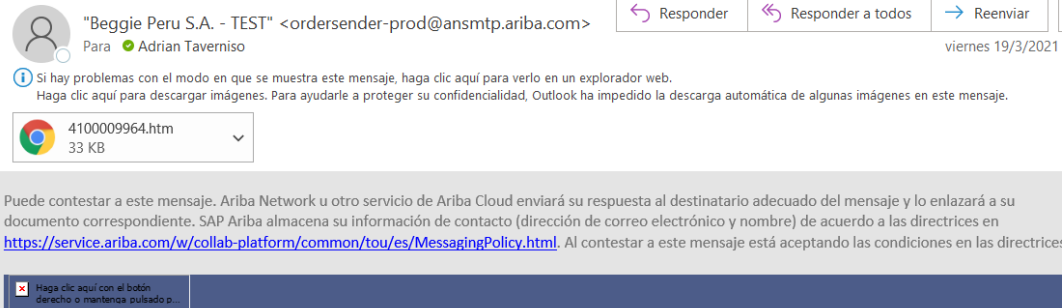

Estimado/a LADRICORP NORTE SAC-TEST:

Beggie Peru S.A. - TEST le ha enviado un pedido a través de Ariba Network.

Si hay más de una dirección de correo electrónico asociada con su organización para la entrega de pedidos, se enviará también una copia de direcciones.

Atentamente El equipo de Ariba Network https://www.ariba.com

Para acceder al pedido:Continuar

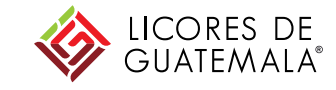

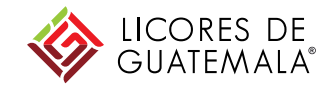

## Confirmación de Pedido

# Confirmación de Pedido

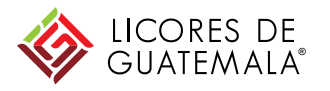

Condiciones Generales

- La Confirmación de Pedido es un documento que envían los proveedores a modo de aceptación de las condiciones del pedido.
- Cada proveedor que reciba un pedido a través de Ariba Network deberá obligatoriamente generar una Confirmación para cada pedido, ya sea que se traten de bienes o servicios.
  - En caso de no confirmar el pedido, no podrá continuar el proceso subsiguiente, imposibilitándose la posterior carga de la factura
  - IMPORTANTE: cualquier cambio que se realice en el pedido generará un nueva versión del mismo la cual deberá ser confirmada para evitar que el proceso se detenga.
- El proveedor puede decidir también rechazar un pedido.
  - Cuando lo haga, deberá hacerlo por el total de las posiciones, en cuyo caso estará obligado a informar el motivo del rechazo e idealmente agregar más información en los comentarios

### Confirmación de Pedido Creación – desde el Mail

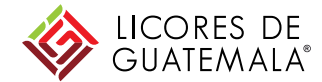

|                                                                                                    | Como visto, usted recibe un mail informando                                                                                                    | Va a ser dirigido a hacer                                                                               |
|----------------------------------------------------------------------------------------------------|----------------------------------------------------------------------------------------------------|----------------------------------------------------------------------------------------------------|
|                                                                                                    | que se creó una PO. Desde allí mismo hace                                                                                                    | login en su cuenta                                                                                      |
|                                                                                                    | click en el botón Confirmar pedido                                                                                                    |                                                                                                    |
| ie Peru S.A TEST ha enviado un nuevo pedido 4100009970                                                                                                    |                                                                                                    |                                                                                                    |
| "Beggie Peru S.A TEST" <ordersender-prod@ansmtp.ariba.com><br/>Para ⊘Adrian Taverniso</ordersender-prod@ansmtp.ariba.com>                                                                                                    | S Responder (S Responder                                                                                                    | SAP Ariba 📉                                                                                             |
| ay problemas con el modo en que se muestra este mensaje, haga clic aquí para verlo en un explorador web.<br>a clic aquí para descargar imágenes. Para ayudarle a proteger su confidencialidad, Outlook ha impedido la descarga automática                                                                                                    | de algunas imágenes en este mensaje.                                                                                                    |                                                                                                    |
| 4100009970.htm                                                                                                    | I                                                                                                    | Inicio de sesión de proveedor                                                                           |
| 57 KD 42 KD                                                                                                    |                                                                                                    |                                                                                                    |
| 27 ND 42 ND                                                                                                    | uado del mensaje y lo enlazará a su documento correspondiente. SAP Ariba almacena su información de contacto (direcci<br>contestar a este mensaie está acentando las condiciones en las directrices.                                                                                     | Nombre de usuario                                                                                       |
| Ariba Network u otro servicio de Ariba Cloud enviará su respuesta al destinatario adecu     do a las directrices en <a href="https://service.ariba.com/w/collab-platform/common/tou/es/MessagingPolicy.html">https://service.ariba.com/w/collab-platform/common/tou/es/MessagingPolicy.html</a> . Al o                                                                                                    | uado del mensaje y lo enlazará a su documento correspondiente. SAP Ariba almacena su información de contacto (direcci<br>contestar a este mensaje está aceptando las condiciones en las directrices.                                                                                     | Nombre de usuario                                                                                       |
| Ariba Network u otro servicio de Ariba Cloud enviará su respuesta al destinatario adecu     do a las directrices en https://service.ariba.com/w/collab-platform/common/tou/es/MessagingPolicy.html. Al c     Ariba claquí con el botín     derecho o mantence pulsado o                                                                                                    | uado del mensaje y lo enlazará a su documento correspondiente. SAP Ariba almacena su información de contacto (direcci<br>contestar a este mensaje está aceptando las condiciones en las directrices.                                                                                     | Nombre de usuario<br>Contraseña                                                                         |
| Ariba Network u otro servicio de Ariba Cloud enviará su respuesta al destinatario adecu<br>do a las directrices en https://service.ariba.com/w/collab-platform/common/tou/es/MessagingPolicy.html. Al c      Haga dic aquícon el botin<br>derecho o mantenca pulsado o      Estimado/a LADRICORP NORTE SAC-TEST:<br>Beggie Peru S.A TEST le ha enviado un pedido a través de Ariba Network.                                                                                                    | uado del mensaje y lo enlazará a su documento correspondiente. SAP Ariba almacena su información de contacto (direcci<br>contestar a este mensaje está aceptando las condiciones en las directrices.                                                                                     | Nombre de usuario<br>Contraseña<br>Inicio de sesión                                                     |
| Ariba Network u otro servicio de Ariba Cloud enviará su respuesta al destinatario adect<br>do a las directrices en https://service.ariba.com/w/collab-platform/common/tou/es/MessagingPolicy.html. Al o<br>Haga cic aquí con el botín<br>derecho o mantena puisado      Estimado/a LADRICORP NORTE SAC-TEST:<br>Beggie Peru S.A TEST le ha enviado un pedido a través de Ariba Network.<br>Si hay más de una dirección de correo electrónico asociada con su organización para la entrega                                                                                                    | uado del mensaje y lo enlazará a su documento correspondiente. SAP Ariba almacena su información de contacto (direcci<br>contestar a este mensaje está aceptando las condiciones en las directrices.<br>de pedidos, se enviará también una copia de este pedido a las demás direcciones. | Nombre de usuario<br>Contraseña<br>Inicio de sesión<br>Ha olvidado el nombre de usuario o la contraseña |
| ST NB 42 NB Participation of the service of the service of the | uado del mensaje y lo enlazará a su documento correspondiente. SAP Ariba almacena su información de contacto (direcci<br>contestar a este mensaje está aceptando las condiciones en las directrices.<br>de pedidos, se enviará también una copia de este pedido a las demás direcciones. | Nombre de usuario<br>Contraseña<br>Inicio de sesión<br>Ha olvidado el nombre de usuario o la contraseña |
| STND 42.ND Ariba Network u otro servicio de Ariba Cloud enviará su respuesta al destinatario adeccido a las directrices en https://service.ariba.com/w/collab-platform/common/tou/es/MessagingPolicy.html. Al comparison of botin descho a mantenca pulsado. Estimado/a LADRICORP NORTE SAC-TEST: Beggie Peru S.A TEST le ha enviado un pedido a través de Ariba Network. Si hay más de una dirección de correo electrónico asociada con su organización para la entrega Atentamente El equipo de Ariba Network https://www.ariba.com ¿Tiene alguna pregunta o comentario? Conteste a este mensaje de correo electrón                                                                                                    | rónico.                                                                                                    | Nombre de usuario<br>Contraseña<br>Inicio de sesión<br>Ha olvidado el nombre de usuario o la contraseña |

### Confirmación de Pedido Creación – en Ariba Network

### Pedido de compra: 4100009971

| Crear confirmación de pedido  Crear aviso de expedición Crear fa                                                                                                    | ctura 🔻                                                                                                    |                                                                                                    |                                | En la pantal                                 | la de la PO, accede                                              |
|----------------------------------------------------------------------------------------------------|----------------------------------------------------------------------------------------------------|----------------------------------------------------------------------------------------------------|--------------------------------|----------------------------------------------|------------------------------------------------------------------|
| Actualizar artículos en línea<br>Rechazar el pedido completo<br>Desde:<br>Blueberries Perú S.A.C.<br>Av. Manuel Olguin N° 335 Int. 1202<br>Lima<br>15023<br>06<br>Perú                                                      | Para:<br>LADRICORP NORTE SAC-1<br>CAL VIRGEN DE LA PUERI<br>INT. 2doPI URB. LA MERCI<br>Arequipa<br>Perú<br>Teléfono:                                                         | Para:<br>LADRICORP NORTE SAC-TEST<br>CALVIRGEN DE LA PUERTA MZA. U LOTE<br>INT. 2doPI URB. LA MERCED III ETAPA<br>Arequipa<br>Peru |                                |                                              | a de confirmación r<br>e el número sea si<br>e posición ya los t |
| Fax:                                                                                                    | Fax:<br>Correo electrónico: ataverr<br>Cabecera de confirmación de pedido                                                                                                    | niso@southend.com.ar                                                                                                    |                                | eunables p                                   |                                                                  |
| Crédito 30 días recibida merc. y fact.<br>Información de contacto<br>Dirección de proveedor<br>LADRICORP NORTE SAC<br>CAL.VIRGEN DE LA PUERTA MZA. U LOTE<br>INT. 2doPI URB. LA MERCED III ETAPA<br>+51<br>04               | Número de confirmación:       4100009970         Número de pedido de compra asociado:       4100009970         Cliente:       Beggie Peru S.         Referencia de proveedor: | -Conf<br>A TEST A Beggie Peru S.A<br>las facturas. Si c                                                                            | Campo con máximo d             | le 20 caracteres                             | xpedición, las hojas de entrada de servicios o                   |
| Perú<br>Correo electrónico: ataverniso@southend.com.ar<br>Fax:<br>ID de dirección: 0000102322<br>ID de comprador: 0000102322<br>Otra información<br>Código de la empresa: 1200<br>Grupo de compra: 110<br>Organización 1200 | Información de expedición y de impuestos Fecha estimada de expedición: Fecha estimada de entrega: Comentarios:                                                                |                                                                                                    | Coste                          | estimado de expedición:                      |                                                                  |
| compradora:<br>ID adicional de la parte: 0000102322                                                                                                    | Líneas de factura                                                                                                    |                                                                                                    |                                |                                              |                                                                  |
|                                                                                                    | Número de línea Nº de pieza/Descripción<br>10<br>ARANDANO KATI<br>Estado del pedido actual:<br>63,000 Confirmado tal cual                                                     | Nº de pieza de cliente<br>PMPAR0004                                                                                                | Cant. (Unidad)<br>63.000 (KGM) | Fecha para la que se requiere<br>28 oct 2021 | Precio por unidad<br>13,50 PEN                                   |
|                                                                                                    | 20<br>BANDEJA PLASTICA ARANDANO 3KG<br>Estado del pedido actual:<br>35,000 Confirmado tal cual                                                                                | PTFAR15002                                                                                                    | 35.000 (CS)                    | 28 oct 2021                                  | 56.26 PEN                                                        |

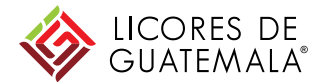

eder al botón de Confirmación de Pedido. ón no hay campos obligatorios, pero se similar al del pedido. os trae heredados del pedido y no son

\* Indica campo necesario

Subtotal 850,50 PEN

1.969,10 PEN

Salir

### Confirmación de Pedido Creación – Relación con PO

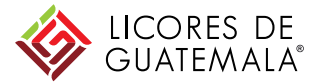

| Pedido de compra: 4100009970                                                                                                    |                                                                                                    | Completado                                                                                                    |
|----------------------------------------------------------------------------------------------------|----------------------------------------------------------------------------------------------------|----------------------------------------------------------------------------------------------------|
| Crear confirmación de pedido 🔻 Crear aviso de expedición Crear factura 💌                                                                   |                                                                                                    | <u>*</u> @                                                                                                    |
| Detalles del pedido Histórico de pedidos                                                                                                   |                                                                                                    |                                                                                                    |
| Desde:<br>Blueberries Perú S.A.C.<br>Av. Manuel Olguin N° 335 Int. 1202<br>Lima<br>15023<br>06<br>Perú<br>Teléfono: + () 1 6163360<br>Fax: | Para:<br>LADRICORP NORTE SAC-TEST<br>CAL.VIRGEN DE LA PUERTA MZA. U LOTE<br>INT. 2doPI URB. LA MERCED III ETAPA<br>Arequipa<br>Perú<br>Teléfono:<br>Fax:<br>Correo electrónico: ataverniso@southend.com.ar | Pedido de compra<br>(Confirmado)<br>4100009970<br>Importe: 2.819,60 PEN                                                       |
| Condiciones de pago ()<br>0,000% 30<br>Crédito 30 días recibida merc. y fact.<br>Información de contacto<br>Dirección del proveedor        |                                                                                                    | Estado del enrutamiento: Recepción confirmada<br>Tipo de documento externo: (ZNR)<br>Documentos relacionados: 4100009970-Conf |

Una vez generada la Confirmación, aparece dentro de los documentos relacionados del pedido como adjunto y el pedido pasa al estado Confirmado

### Confirmación de Pedido Rechazo – desde el mail

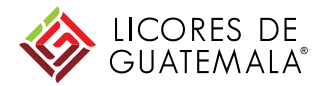

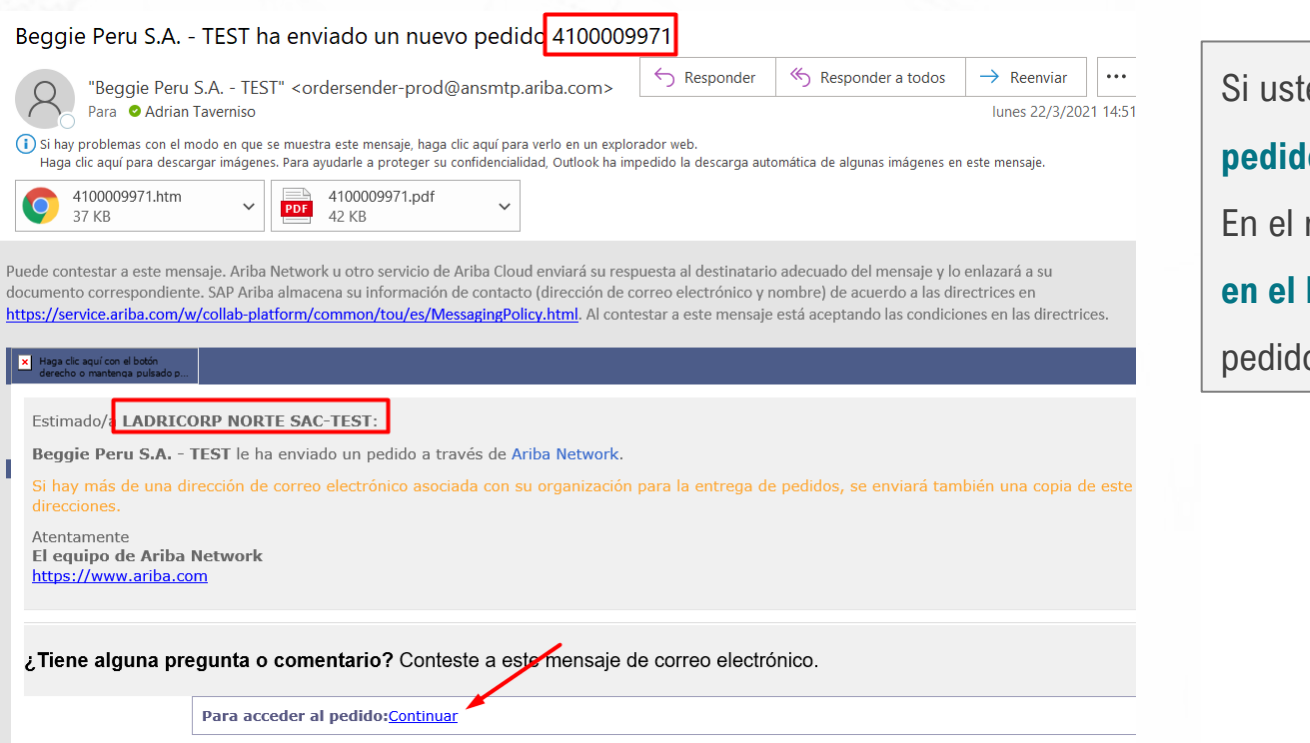

Si usted no acepta alguna de las condiciones del pedido, debe rechazarlo. En el mail que le informa del pedido, debe hacer click en el botón Continuar, el cual lo va a llevar dentro del pedido, previo hacer Log in

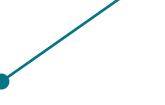

## Confirmación de Pedido Rechazo - AN

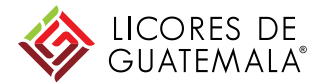

### Pedido de compra: 4100009971

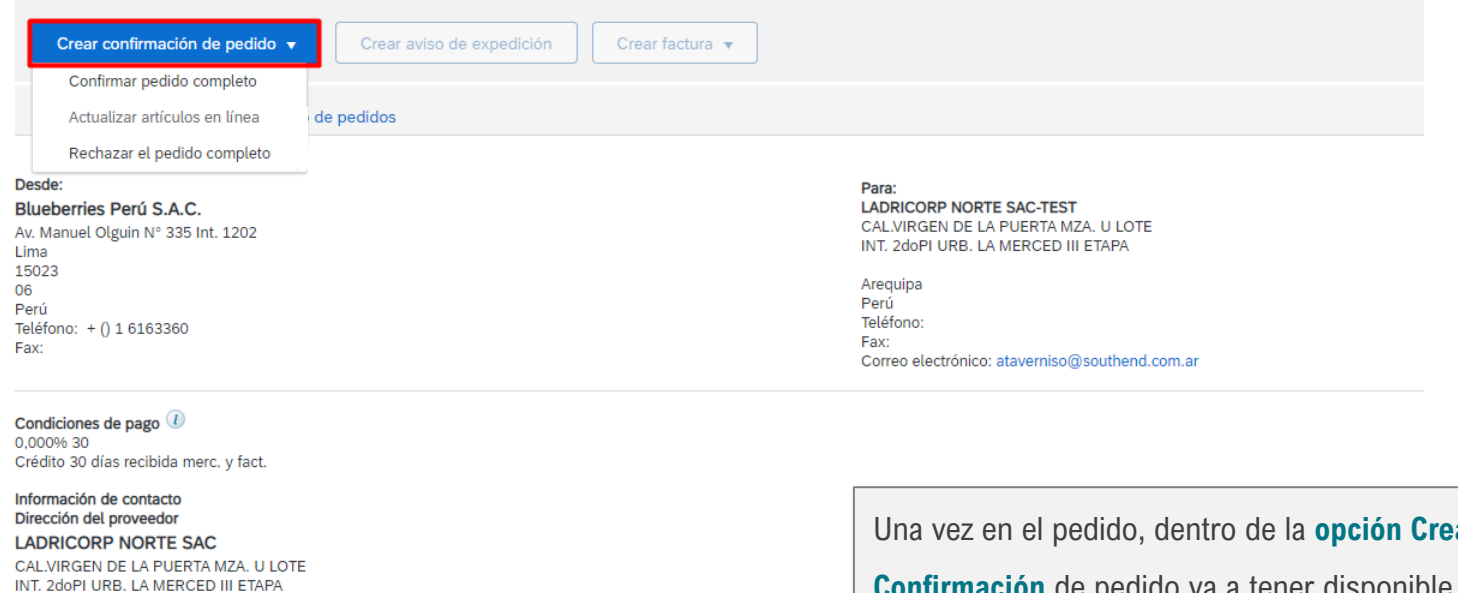

INT. 200PLORB. LA MERCED III ETAPA +51 04 Perú Correo electrónico: ataverniso@southend.com.ar Fax: ID de dirección: 0000102322 ID de comprador: 0000102322

Otra información

Código de la empresa: 1200 Grupo de compra: 110 Organización 1200 compradora: ID adicional de la parte: 0000102322 Una vez en el pedido, dentro de la **opción Crear Confirmación** de pedido va a tener disponible la opción de **Rechazar el pedido** completo

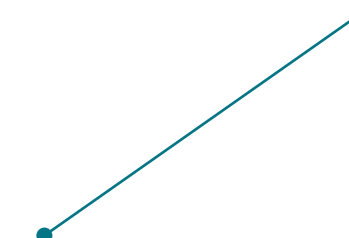
### Confirmación de Pedido Rechazo - Justificación

1 – Va a aparecer un Pop-up donde usted **debe** necesariamente seleccionar una razón por la que rechaza el pedido de una lista disponible, y colocar más detalles en los comentarios para informarle al Comprador

mporte: 2.819.60 PEN

documento externo: (7NB

#### **RECHAZAR EL PEDIDO COMPLETO**

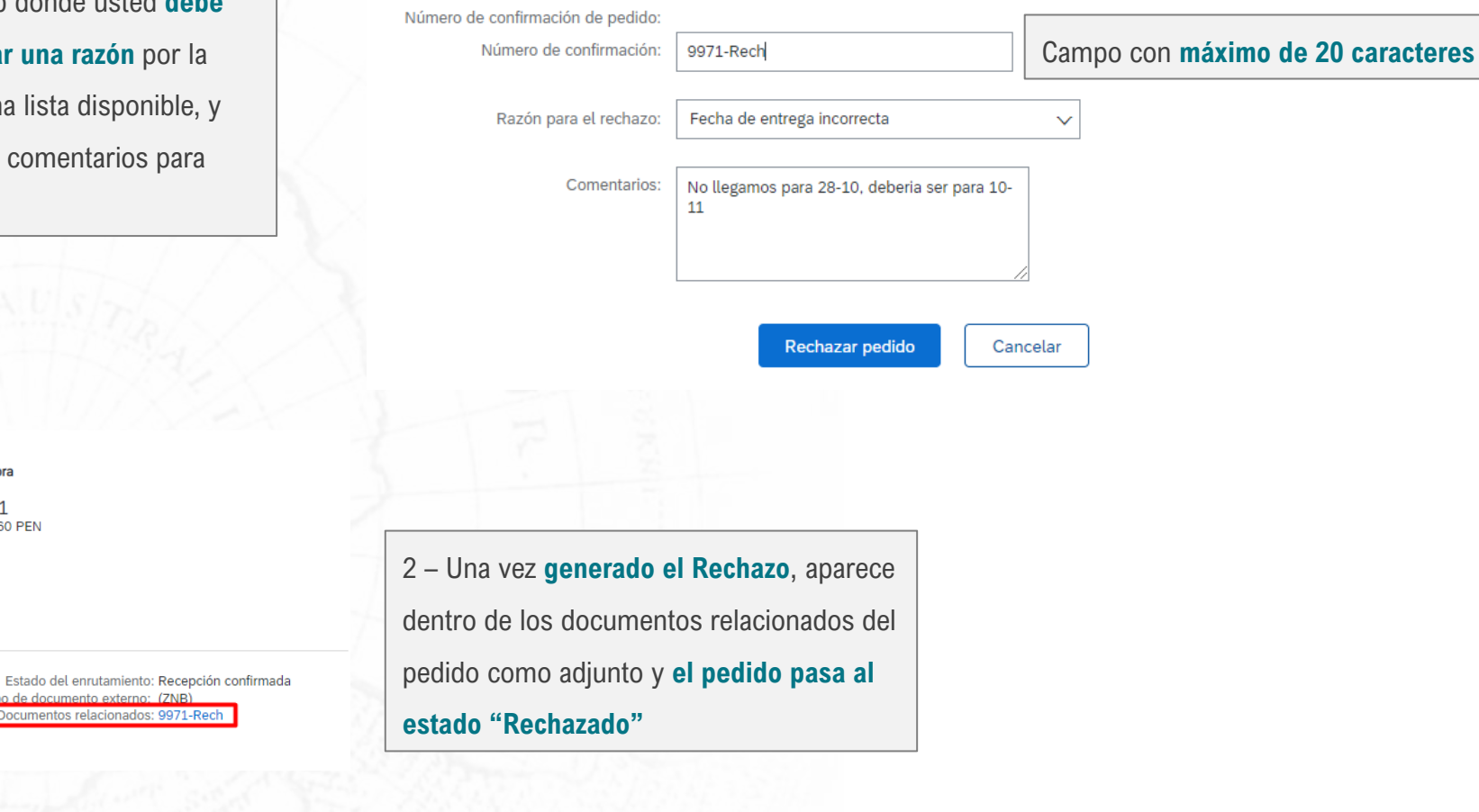

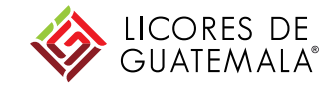

### Confirmación de Pedido Rechazo – Acción del comprador y actualización

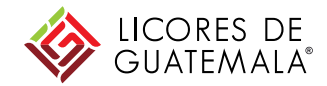

Beggie Peru S.A. - TEST ha <u>cancelado</u> el pedido de compr<mark>a</mark> 4100009971 enviado a LADRICORP NORTE

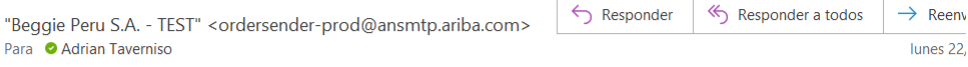

(i) Si hay problemas con el modo en que se muestra este mensaje, haga clic aquí para verlo en un explorador web. Haga clic aquí para descargar imágenes. Para avudarle a proteger su confidencialidad. Outlook ha impedido la descarga automática de algunas imágenes en este mensaje

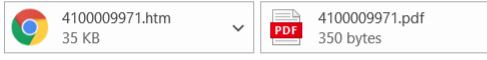

Puede contestar a este mensaje. Ariba Network u otro servicio de Ariba Cloud enviará su respuesta al destinatario adecuado del mensaje y lo enlazará a su documento correspondiente. SAP Ariba almacena su información de contacto (dirección de correo electrónico y nombre) de acuerdo a las directrices en https://service.ariba.com/w/collab-platform/common/tou/es/MessagingPolicy.html. Al contestar a este mensaje está aceptando las condiciones en las dir

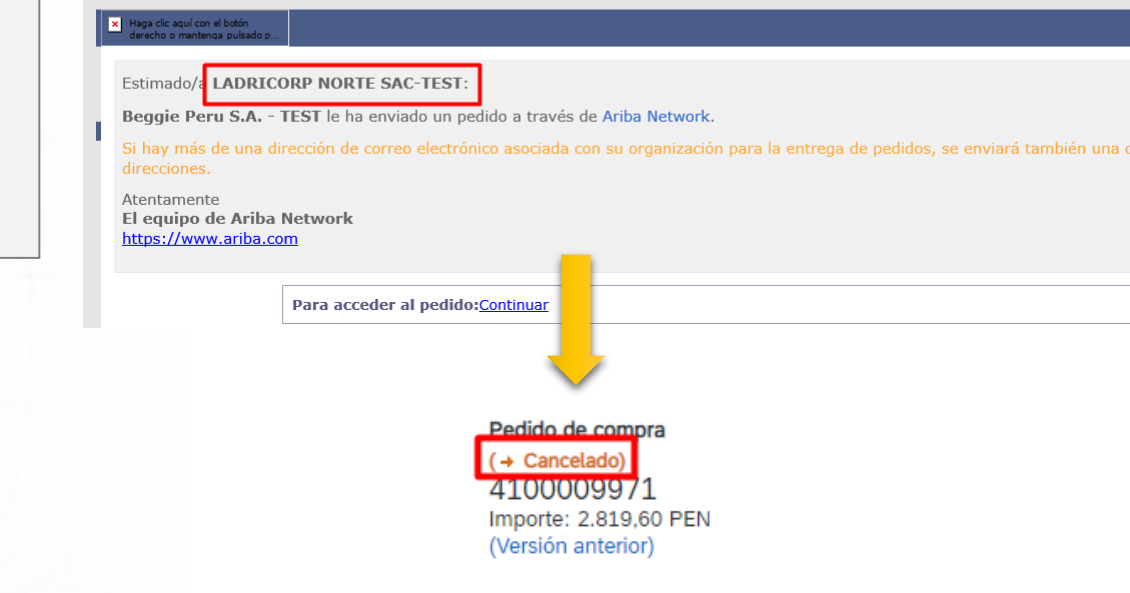

Ante este rechazo, en algún momento usted va a recibir un mail informando que se CANCELÓ, o se MODIFICÓ el pedido.

Esta es una acción del Comprador de Licores de Guatemala:

- El Comprador hace las modificaciones pertinentes en el pedido, de manera que le llegue a usted una nueva versión, la cual debe volver a aceptar/rechazar, o entonces;
- El Comprador desiste del pedido o crea uno nuevo. El pedido anterior quedará en estado cancelado definitivamente

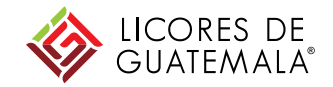

# Aviso de Expedición

# Aviso de Expedición

Aspectos Generales

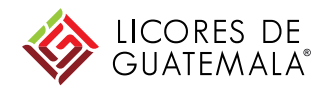

- El Aviso de Expedición o Entrega Entrante es un documento que envían los proveedores a modo de adelantar al cliente la información de que se está despachando el pedido.
- Se ejecutará desde Ariba Network por parte de los proveedores de bienes al momento de que tenga listo para enviar el pedido.
- Una vez confirmado el pedido, el proveedor va a tener disponible el botón de creación del Aviso de Expedición.
  - Este documento es obligatorio y es muy importante ya que:
  - Hasta que no sea generado, Licores de Guatemala no podrá ingresar la Entrada de Mercancías en su sistema, y por lo tanto usted no podrá cargar su factura luego.
- Dado que están habilitadas las entregas parciales, es posible crear más de un Aviso de Expedición para un mismo pedido.
  - Siempre y cuando la suma total de cantidades no exceda a la del pedido (a excepción de tolerancias de excedentes que Licores de Guatemala le haya autorizado a usted)

### Aviso de Expedición Creación – desde el mail

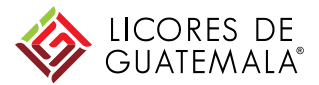

| Beggie Peru S.A TEST ha enviado un nuevo pedido 4100009                                                                                                    | 974                                  |                             |
|----------------------------------------------------------------------------------------------------|--------------------------------------|-----------------------------|
| "Beggie Peru S.A TEST" <ordersender-prod@ansmtp.ariba.com></ordersender-prod@ansmtp.ariba.com>                                                                                                    | ← Responder                          | ≪ Responder a todos         |
| <ul> <li>Para Adrian Taverniso</li> <li>Si hay problemas con el modo en que se muestra este mensaje, haga clic aquí para verlo en un explor<br/>Haga clic aquí para descargar imágenes. Para ayudarle a proteger su confidencialidad, Outlook ha importante descargar inágenes.</li> </ul> | ador web.<br>oedido la descarga auto | omática de algunas imágenes |
| 4100009974.htm         ✓           37 KB         ✓                                                                                                    |                                      |                             |
| Puede contestar a este mensaje. Ariba Network u otro servicio de Ariba Cloud enviará su resp                                                                                                    | uesta al destinatario                | adecuado del mensaje y      |

Puede contestar a este mensaje. Ariba Network u otro servicio de Ariba Cloud enviará su respuesta al destinatario adecuado del mensaje y lo enlazará a su documento correspondiente. SAP Ariba almacena su información de contacto (dirección de correo electrónico y nombre) de acuerdo a las directrices en <a href="https://service.ariba.com/w/collab-platform/common/tou/es/MessagingPolicy.html">https://service.ariba.com/w/collab-platform/common/tou/es/MessagingPolicy.html</a>. Al contestar a este mensaje está aceptando las condiciones en las directrices en <a href="https://service.ariba.com/w/collab-platform/common/tou/es/MessagingPolicy.html">https://service.ariba.com/w/collab-platform/common/tou/es/MessagingPolicy.html</a>. Al contestar a este mensaje está aceptando las condiciones en las directrices en <a href="https://service.ariba.com/w/collab-platform/common/tou/es/MessagingPolicy.html">https://service.ariba.com/w/collab-platform/common/tou/es/MessagingPolicy.html</a>. Al contestar a este mensaje está aceptando las condiciones en las directrices en <a href="https://service.ariba.com/w/collab-platform/common/tou/es/MessagingPolicy.html">https://service.ariba.com/w/collab-platform/common/tou/es/MessagingPolicy.html</a>. Al contestar a este mensaje está aceptando las condiciones en las directrices en <a href="https://service.ariba.com/w/collab-platform/common/tou/es/MessagingPolicy.html">https://service.ariba.com/w/collab-platform/common/tou/es/MessagingPolicy.html</a>. Al contestar a este mensaje está aceptando las condiciones en las directrices en <a href="https://service.ariba.com/w/collab-platform/common/tou/es/messagingPolicy.html">https://service.ariba.com/w/collab-platform/common/tou/es/messagingPolicy.html</a>.

#### Haga clic aquí con el botón derecho o mantenga pulsado p

Estimado/a LADRICORP NORTE SAC-TEST:

Beggie Peru S.A. - TEST le ha enviado un pedido a través de Ariba Network.

Si hay más de una dirección de correo electrónico asociada con su organización para la entrega de pedidos, se enviará también una cor direcciones.

Atentamente El equipo de Ariba Network https://www.ariba.com

¿Tiene alguna pregunta o comentario? Conteste a este mensaje de correo electrónico.

Para acceder al pedido:Continua

Al momento de generar el documento, usted **debe buscar el mail donde se le informaba del pedido**. Desde allí mismo hace click en el botón Continuar

-> Reenvii

lunes 22/3

en este mensaje.

SAP Ariba

Inicio de sesión de proveedor

Nombre de usuario

Contraseña

#### Inicio de sesión

Ha olvidado el nombre de usuario o la contraseña

### Aviso de Expedición Creación – en AN

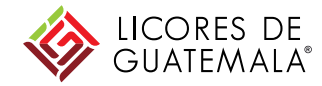

Co

Luego, será dirigido al interior del pedido, que ya fue

confirmado previamente.

Allí, debe hacer click en el botón Crear Aviso de expedición\*

#### Pedido de compra: 4100009974

Crear confirmación de pedido 🔻 Crear aviso de expedición

Histórico de pedidos

Desde: Blueberries Perú S.A.C. Av. Manuel Olguin N° 335 Int. 1202 Lima 15023 06 Perú Teléfono: + () 1 6163360 Fax:

Detalles del pedido

Para: LADRICORP NORTE SAC-TEST CAL.VIRGEN DE LA PUERTA MZA. U LOTE INT. 2doPI URB. LA MERCED III ETAPA

Arequipa Perú Teléfono: Fax: Correo electrónico: ataverniso@southend.com.ar

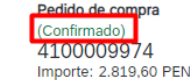

Estado del enrutamiento: Recepción confirma Tipo de documento externo: (ZNB) Documentos relacionados: 9974-conf

Información do contacto

0,000% 30

Condiciones de pago 🕖

Crédito 30 días recibida merc. y fact.

\* Si el botón no está disponible, asegúrese que usted ya haya confirmado ese pedido

Crear factura 🔻

## Aviso de Expedición Creación – en AN

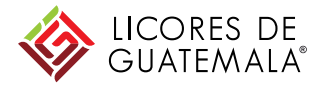

### ID de lista de embalaje:

| ción |
|------|
| ción |
| ción |
|      |
|      |
|      |
|      |
|      |
|      |
|      |
|      |
|      |

### Aviso de Expedición Creación

Artículos de pedido

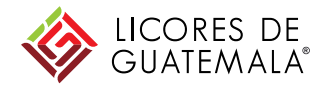

La cantidad de expedición es editable, pero sólo puede poner un valor menor a lo que figura en el pedido (entregas parciales) o excederse hasta un límite de tolerancia que Licores de Guatemala le haya indicado

| Nº de pedido | Artículo | Nº de pieza/Descripción                 | Nº de pieza de cliente                                                     | Cant.  | Unidad                | Fecha para la | que se requiere    | Expedir hasta      | Precio por unidad | Subtotal     |  |  |  |  |
|--------------|----------|-----------------------------------------|----------------------------------------------------------------------------|--------|-----------------------|---------------|--------------------|--------------------|-------------------|--------------|--|--|--|--|
| 4100009974   | 10       | ARANDANO KATI                           | PMPAR0004                                                                  | 63,000 | KGM                   | 28 oct 2021   |                    |                    | 13,50 PEN         | 850,50 PEN   |  |  |  |  |
|              |          | Estado de expedición                    |                                                                            |        |                       |               |                    |                    |                   |              |  |  |  |  |
|              |          | Cantidad total de artículos que faltan: | idad total de artículos que faltan: 63 KGM                                 |        |                       |               |                    |                    |                   |              |  |  |  |  |
|              |          | Estado de confirmación                  | o de confirmación                                                          |        |                       |               |                    |                    |                   |              |  |  |  |  |
|              |          | Cantidad confirmada total: 63,000 KGM   | idad confirmada total: 63,000 KGM Cantidad total de pedido atrasado: 0 KGM |        |                       |               |                    |                    |                   |              |  |  |  |  |
|              |          | Línea                                   | Cantd. expedición                                                          |        | ID del lote de provee | edor Fe       | echa de producción | Fecha de caducidad |                   |              |  |  |  |  |
|              |          | 1                                       | 63                                                                         |        |                       |               |                    | <b>a</b>           | Agregar detalles  |              |  |  |  |  |
|              |          | Agregar línea de aviso de expedi        | ción                                                                       |        |                       |               |                    |                    |                   |              |  |  |  |  |
| 4100009974   | 20       |                                         | PTFAR15002                                                                 | 35,000 | cs                    | 28 oct 2021   |                    |                    | 56,26 PEN         | 1.969,10 PEN |  |  |  |  |
|              |          | BANDEJA PLASTICA ARANDANO 3KG           |                                                                            |        |                       |               |                    |                    |                   |              |  |  |  |  |
|              |          | Estado de expedición                    |                                                                            |        |                       |               |                    |                    |                   |              |  |  |  |  |
|              |          | Cantidad total de artículos que faltan: | 35 CS                                                                      |        |                       |               |                    |                    |                   |              |  |  |  |  |
|              |          | Estado de confirmación                  |                                                                            |        |                       |               |                    |                    |                   |              |  |  |  |  |
|              |          | Cantidad confirmada total: 35,000 CS    | Cantidad total de pedido atrasado                                          | 0 CS   |                       |               |                    |                    |                   |              |  |  |  |  |
|              |          | Línea                                   | Cantd. expedición                                                          |        | ID del lote de provee | edor Fe       | echa de producción | Fecha de caducidad |                   |              |  |  |  |  |
|              |          | 1                                       | 35                                                                         |        |                       |               |                    |                    | Agregar detalles  |              |  |  |  |  |

\*Los datos de las posiciones ya vienen heredados del pedido

### Aviso de Expedición Creación

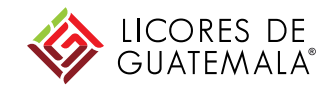

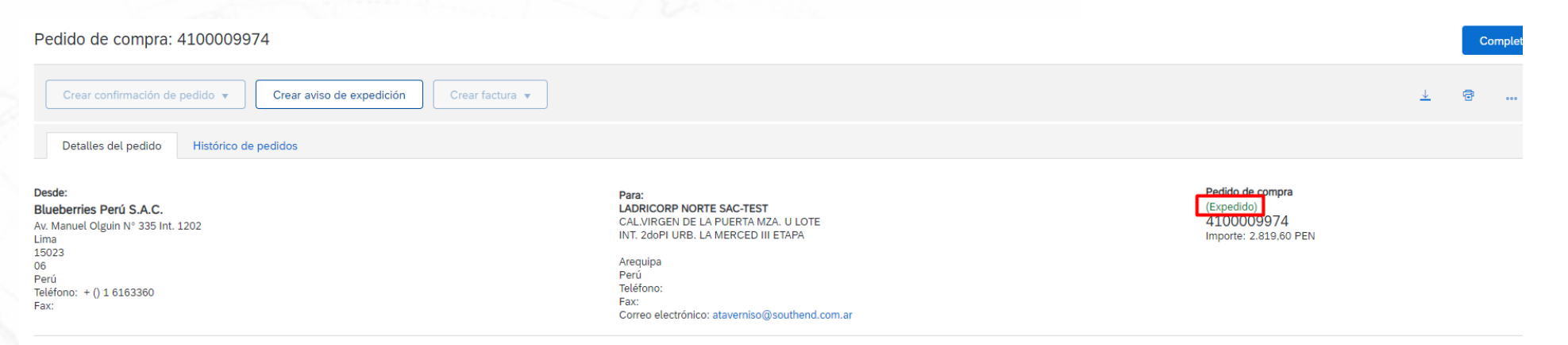

Condiciones de pago (1) 0,000% 30 Crédito 30 días recibida merc. y fact.

Información de contacto Dirección del proveedor Estado del enrutamiento: Recepción confirmada Tipo de documento externor (ZAVD) Documentos relacionado: NE1234 9974-cont

Una vez generado el Aviso de Entrega, aparece dentro de los documentos relacionados del pedido como adjunto y el pedido pasa al estado "Expedido" (o Parcialmente expedido, si hubiera hecho una entrega parcial)

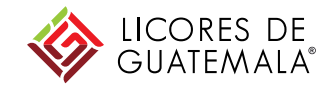

### Entrada de Mercancías\*

\*Si usted provee a Licores de Guatemala exclusivamente de Servicios, esta sección no será de impacto en sus procesos y no debe tenerla en cuenta

## Entrada de Mercancías

**Condiciones Generales** 

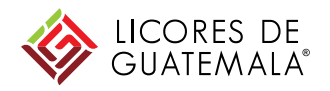

- La Entrada de Mercancías es un documento que crea Licores de Guatemala con el fin de dar cuenta de la recepción de la mercadería que le entregan los proveedores de bienes.
  - Una vez que sea generado, usted va a ser notificado del mismo, dado que va a migrar a su cuenta de Ariba Network dentro del pedido.
- Recién una vez que esto suceda, usted va a tener disponible dentro del pedido la opción de cargar su factura. Antes de ello, el botón de creación estará deshabilitado.
- Además de las recepciones de mercadería convencionales, existen para este documento movimientos negativos, como las devoluciones o anulaciones de Entradas anteriores, las cuales restan a la cantidad recibida previamente.

### Entrada de Mercancías Configuración para notificaciones

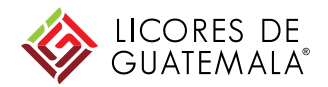

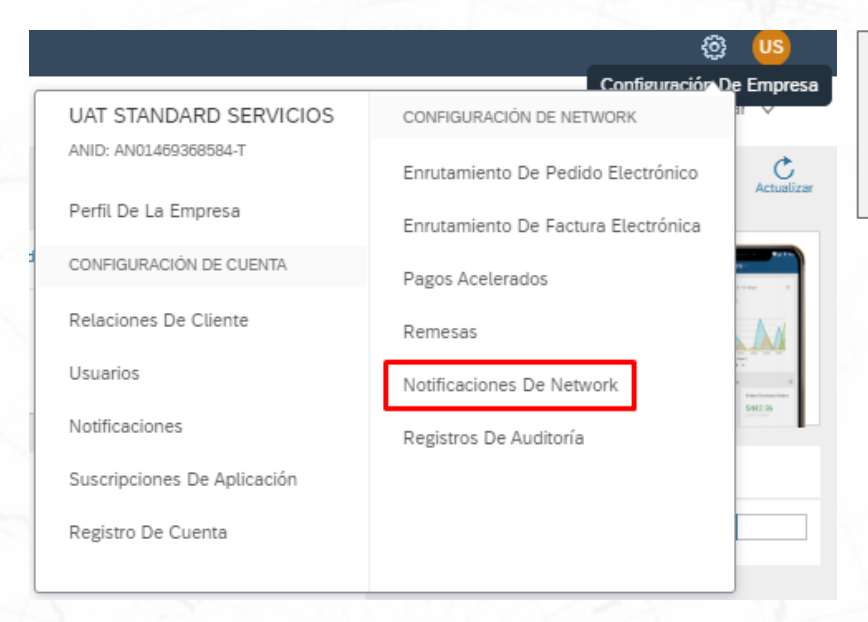

**Por defecto**, las notificaciones vía E-mail de las Entradas de Mercancías **no están habilitadas** 

Para que llegue un aviso por mail cuando Licores de Guatemala generaun Recibo, y así saber cuando puede facturar un pedido, debe accederdesde su cuenta en Ariba Network a la sección Configuración deEmpresa – Notificaciones de Network

Allí debe marcar el checkbox de Acuse de Recibo y

colocar la dirección de mail donde debe llegar

#### Acuse de recibo

 Tipo
 Enviar notificaciones cuando...
 Direcciones de correo electrónico de destino (necesaria una)

 Acuse de recibo

 Enviar una notificación cuando se reciba un nuevo acuse de recibo.

### Entrada de Mercancías

### Desde el mail

Una vez que Licores de Guatemala crea la Entrada de Mercancías, suceden inmediatamente dos cosas

> 1 – Usted recibe un mail informando la creación de un recibo

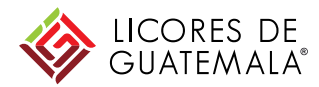

#### Acuse de recibo-5000187101, Beggie Peru S.A. - TEST, AN-DOC-ID:prod:9000000000000000216685592:

"Beggie Peru S.A. - TEST" <ordersender-prod@ansmtp.ariba.com> Session Responder

Esta notificación contiene importante información sobre su cuenta de prueba de Ariba (ANID: AN01651378165-T).

AN-DOC-ID:prod:9000000000000000216685592:

Hay un nuevo documento de Acuse de recibo en su cuenta de Ariba Network. Puede utilizar la siguiente URL para obtener su documento: https://service.ariba.com/Supplier.aw/ad/documentDetail?community=9&docPayload=2af61952-786a-9251-b6f7-669ffbf92e16&anp=Ariba

Gracias por utilizar Ariba Network.

Atentamente El equipo de Ariba https://www.ariba.com

2 - Al ingresar en su cuenta de Ariba Network,
usted puede corroborar que el pedido pasó a
estado Recibido (o Parcialmente Recibido, según
se haya ingresado total o parcial del pedido)

| Pedidos, factur                | as y pagos                             |                              |                      |                        |  |             | Todos los clientes 🔻 | Últimos 14 días 🔻 |
|--------------------------------|----------------------------------------|------------------------------|----------------------|------------------------|--|-------------|----------------------|-------------------|
| 30<br>Pedidos para<br>facturar | 7<br>Pedidos que<br>necesitan atención | 15<br>Facturas<br>rechazadas | 43<br>Facturas       | ●●●<br>Más             |  |             |                      |                   |
|                                |                                        |                              |                      |                        |  |             | Página               | 1 v 🔉             |
| Número de pedido               | Cliente                                |                              | Estado               | Estado                 |  | Fecha ↓     | Importe facturado    | Acción            |
| 4100009976 🖉                   | Beggie Peru S                          | .A TEST                      | Recibido             | Recibido               |  | 23 mar 2021 | Q0,00 GTQ            | Seleccionar 🗸     |
| 4100009969 🖉                   | Beggie Peru S                          | .A TEST                      | Nuevo                | Nuevo                  |  | 22 mar 2021 | Q0,00 GTQ            | Seleccionar 🔻     |
| 4100009957 🖉                   | Beggie Peru S                          | .A TEST                      | Facturado parcialmen | Facturado parcialmente |  | 18 mar 2021 | Q1.657,50 GTQ        | Seleccionar 🔻     |

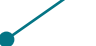

#### Pedido de compra: 4100009976 Completado Dentro del pedido, la Entrada de Crear confirmación de pedido 🔻 Crear aviso de expedición Crear factura 🔻 Mercancías generada aparece Detalles del pedido Histórico de pedidos adjunta entre los documentos relacionados Pedido de compra Desde: Para: (Recibido) GUATEMALA AVOCADOS, SA INDACO, S.A.-TEST KM 29.6 CARRET AL PACIFI 15 AMATITL 4100009976 12 Calle 1-25 Torre Norte Oficina 3214 AMATITLAN Importe: Q4.195,00 GTQ 01010 GUATEMALA Guatemala Guatemala Teléfono: Teléfono: + () 2338 2364 Fax: Fax: Correo electrónico: ataverniso@southend.com.ar Condiciones de pago 🕖 Estado del enrutamiento: Recepción confirmada 0,000% 30 Tipo de documento externo: (ZNB) Crédito 30 días recibida merc. y fact. Documentos relacionados: 5000187101 NE1234 Información de contacto 9976-conf Dirección del proveedor INDACO, S.A. KM 29.6 CARRET AL PACIFI 15 AMATITL Artículo Número de línea de pedido Nº de pieza/Descripción Nº de pieza de cliente Nº de lote del cliente ID de lista de embalaie Fecha de la lista de embalaie Cant. (Unidad) Dirección de entrega Tipo Tarifa por unidad Estatus Nº de lote Importe Pedido de compra: 4100009976 (Cerrado a la recepción) 10 FOSFATO DIAMONICO 00000000001323005 NE1234 23 mar 2021 44,000 KGM Sin especificar Recibido Q30,00 GTQ Q1.320,00 GTQ Finalizado Comentarios 20 BREAK THRU 100 SL 00000000001302019 NE1234 23 mar 2021 23,000 LTR Sin especificar Recibido Q125,00 GTQ Q2.875,00 GTQ Finalizado 2

### Entrada de Mercancías En AN

Comentarios

GUATEMALA®

### Entrada de Mercancías En AN

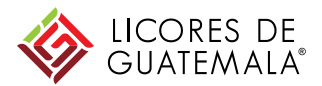

| Artículos en lír | nea                |                              |                        |          |              |                |                           |                          | Mostrar detalles de | artículo 🎫        |          |            |
|------------------|--------------------|------------------------------|------------------------|----------|--------------|----------------|---------------------------|--------------------------|---------------------|-------------------|----------|------------|
| Número de línea  | Número de repartos | Nº de pieza/Descripción      | Nº de pieza de cliente | Tipo     | Devolución   | Cant. (Unidad) | Fecha para la que se requ | iere Precio por unidad   | Subtotal            |                   |          |            |
| 10               | 1                  |                              | 00000000001323005      | Material |              | 44,000 (KGM)   | 28 oct 2021               | Q30,00 GTQ               | Q1.320,00 GTQ       | Detalles          |          |            |
|                  |                    | FOSFATO DIAMONICO            |                        |          |              |                |                           |                          |                     |                   |          |            |
| 20               | 1                  |                              | 00000000001302019      | Material |              | 23,000 (LTR)   | 28 oct 2021               | Q125,00 GTQ              | Q2.875,00 GTQ       | Detalles          |          |            |
|                  |                    | BREAK THRU 100 SL            |                        |          |              |                |                           |                          |                     |                   |          |            |
|                  |                    |                              |                        |          |              |                | -                         |                          |                     |                   |          |            |
|                  |                    |                              |                        |          |              |                |                           |                          |                     |                   |          |            |
|                  |                    |                              |                        |          |              |                |                           |                          |                     |                   |          |            |
|                  |                    |                              |                        | Artí     | culos en     | línea          |                           |                          |                     |                   |          |            |
|                  |                    |                              |                        |          |              |                |                           |                          |                     |                   |          |            |
|                  |                    |                              |                        | Nú       | nero de line | ea Número      | o de repartos             | Nº de pieza/Descripción  | Nº de pi            | ieza de cliente   | Tipo     | Devolución |
|                  |                    |                              |                        | 1        | )            | 1              |                           |                          | 00000000            | 0001323005        | Material |            |
|                  |                    |                              |                        |          |              |                | E                         |                          |                     |                   |          |            |
|                  |                    |                              | and the second         |          |              |                |                           |                          |                     |                   |          |            |
|                  | Desde              | e la posición del pe         | dido se puede          |          |              | Estado         |                           |                          |                     |                   |          |            |
|                  | ingres             | ar a los <b>Detalles</b> , ( | donde informa.         |          |              | 44 Expe        | dido                      | (Fecha de expedición: 29 | 9 oct 2021) ID d    | le expedición: NF | 1234     |            |
|                  | ingroo             |                              |                        |          |              | 44.000         |                           | (i cond do expedición 2  | 0 000 2021) 10 0    |                   |          |            |
|                  | entre              | otras cosas, <b>cuánt</b>    | as unidades se         |          |              | 44,000 0       | 20nfirmado Tal cual       |                          |                     |                   |          |            |
|                  | recibi             | eron de esa línea            |                        |          |              | 44 Recib       | oido                      |                          |                     |                   |          |            |
|                  |                    |                              | ///                    |          |              |                |                           |                          |                     |                   |          |            |

Cant. (Unio 44,000 (KGN

### Entrada de Mercancías Finalización PO – desde el mail

En caso que el Comprador decida que no quiere recibir más artículos del pedido, va a marcar esto en su pedido en SAP.

Luego de esto, usted recibirá una notificación de que el pedido fue modificado

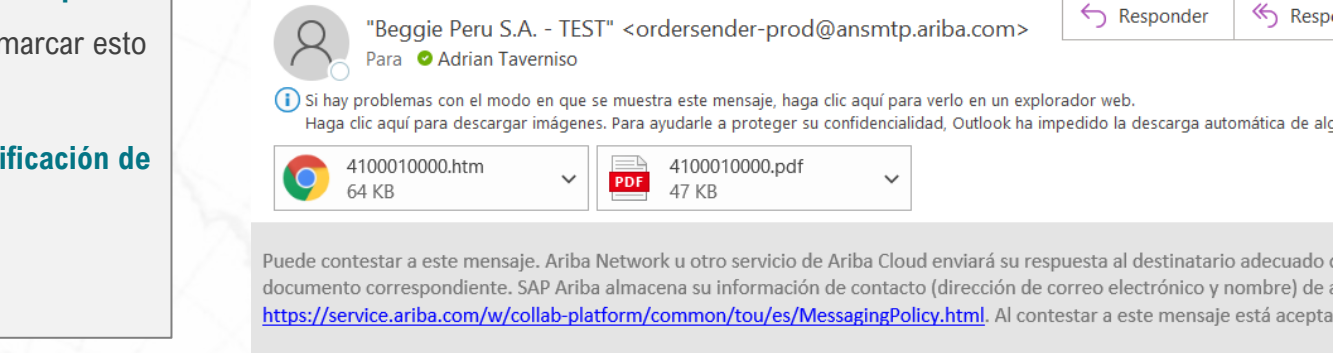

× Haga clic aquí con el botór

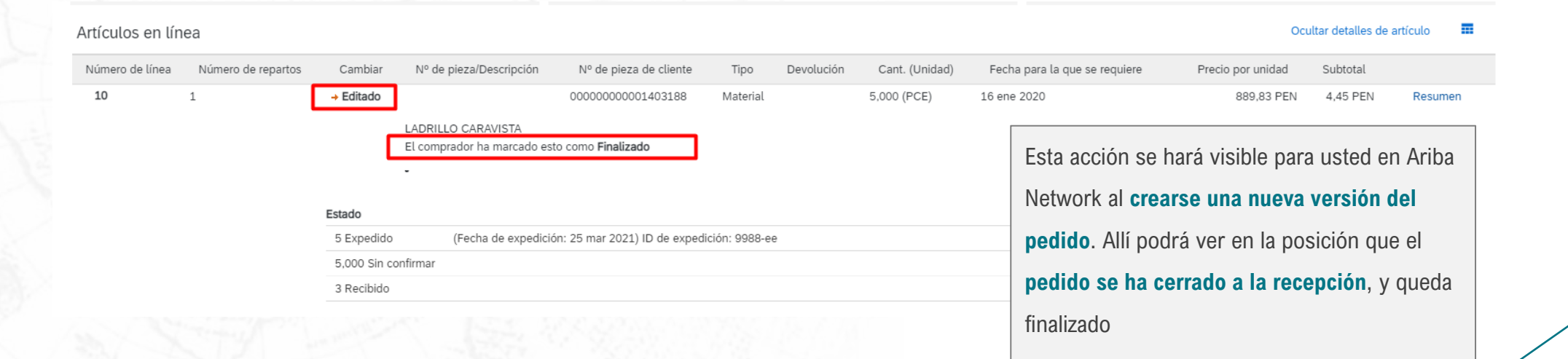

Beggie Peru S.A. - TEST ha cambiado el pedido de compra 4100010000 enviado a L

K Resp

Responder

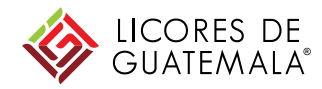

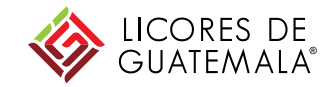

### Entrada de Mercancías

Proceso de Devoluciones

### Devoluciones Desde el mail

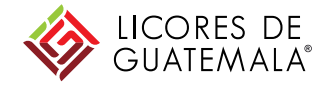

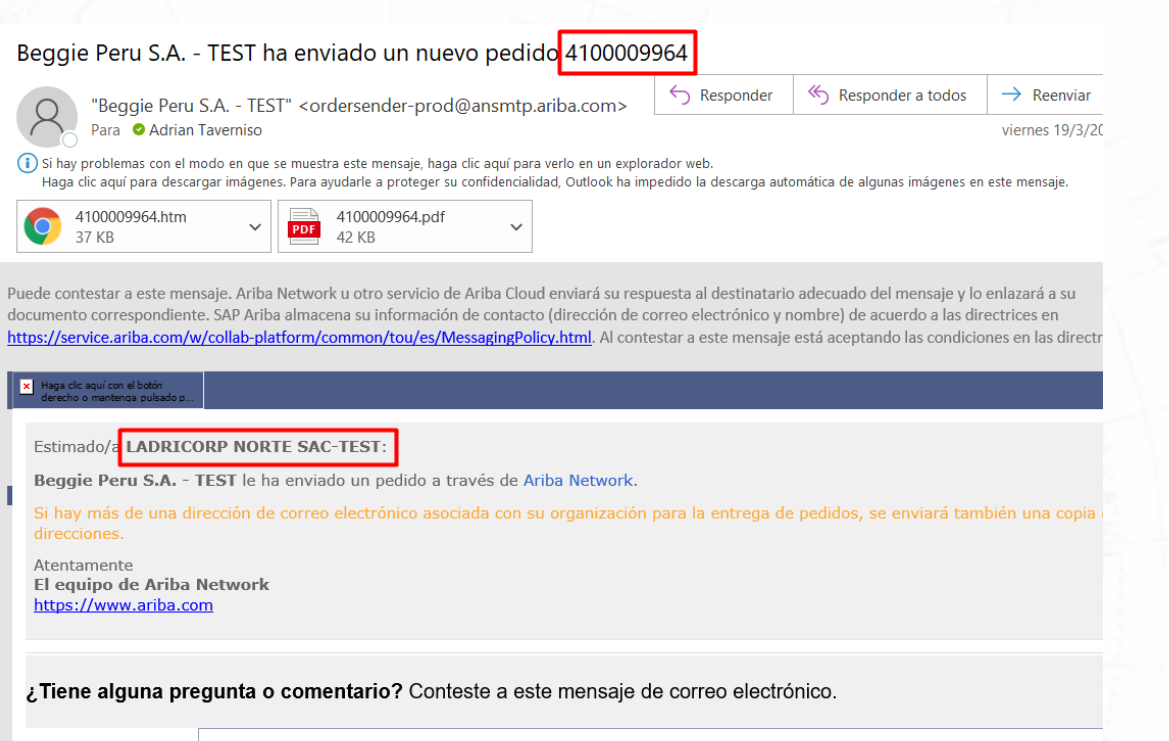

Para acceder al pedido: Continua

Para ingresar a ver más información del pedido devolución, debe ir al hipervínculo Continuar, y luego hacer login en Ariba Network

### SAP Ariba 📈

Inicio de sesión de proveedor

Nombre de usuario

Contraseña

Inicio de sesión

Ha olvidado el nombre de usuario o la contraseña

## Devoluciones En AN

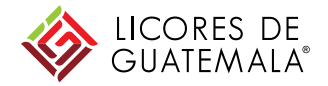

| Pedido de compra 4700000309                                                                                                    | In                                                                                                    | formaciones a nivel de cabecera                               |
|----------------------------------------------------------------------------------------------------|----------------------------------------------------------------------------------------------------|---------------------------------------------------------------|
| Crear confirmación de pedido 🔻 Crear aviso de expec                                                                              | lición Crear factura 🔻                                                                                                    |                                                               |
| Detalles del pedido Histórico de pedidos                                                                                         |                                                                                                    |                                                               |
| Desde:<br>Arato Perú S.A<br>Av. Manuel Olguin-335<br>15023<br>06<br>Perú                                                         | <b>Para:</b><br>CARVIT DISTRIBUIDORES DEL PERU S.ATEST<br>JR. CALCUCHIMAC NRO. 163 URB. SANTA<br>TRUJILLO<br>La Libertad<br>Perú | Pedido de compra<br>Nuevo<br>4700000309<br>Importe: -4,00 PEN |
| Teléfono:<br>Fax:                                                                                                    | Teléfono:<br>Fax:<br>Correo electrónico: karen.cerna@missionproduce.com                                                          |                                                               |
| Condiciones de pago (1)<br>0,000% 30<br>Crédito 30 días recibida merc. y fact.                                                   |                                                                                                    | Estado del enr<br>Tipo de document<br>Documentos rel          |
| Información de contacto<br>Dirección del proveedor<br>CARVIT DISTRIBUIDORES DEL PERU S.A.<br>JR. CALCUCHIMAC NRO. 163 URB. SANTA |                                                                                                    |                                                               |
| TRUJILLO<br>13000<br>04<br>Perú                                                                                                  |                                                                                                    |                                                               |

### Devoluciones En AN – Adjunto (Impreso)

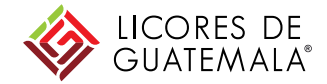

Desde: Arato Perú S.A Av. Manuel Olguin-335

15023 06 Perú Teléfono: Fax:

Condiciones de pago 🕖 0.000% 30 Crédito 30 días recibida merc. y fact.

#### Información de contacto Dirección del proveedor CARVIT DISTRIBUIDORES DEL PERU S.A.

JR. CALCUCHIMAC NRO. 163 URB. SANTA TRUJILLO 13000 04 Perú Correo electrónico: karen.cerna@missionproduce.com Fax: ID de dirección: 0000101427 0000101427 ID de comprador:

#### Otra información

Código de la empresa: 1100 Grupo de compra: 110 Organización 1100 compradora: ID adicional de la parte: 0000101427 Ver menos »

Adjuntos

@ 4700000309.pdf (application/pdf; charset=UTF-8)

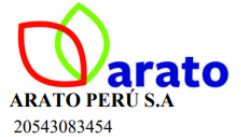

Son: CUATRO con 72-/100 Soles

Ítem

10

#### ORDEN DE COMPRA 4700000309

| ARATO PERÚ S.A<br>20543083454                                                                              | Proveedor           | : (101427) - CARVIT DISTRIBUIDORES DEL PERU S.A. C.<br>20438778938 |
|----------------------------------------------------------------------------------------------------|---------------------|--------------------------------------------------------------------|
| 2005000494                                                                                                 | Dirección           | : JR. CALCUCHIMAC NRO. 163 URB. SANTA MARIA TRUJILLO               |
| Teléfono: + /<br>Lugar de Entrega: SECTOR I ETAPA I NRO. S/N LOTE MONTEGRANDE LA<br>LIBERTAD - VIRU - CHAO | Moneda<br>Condición | : PEN<br>: Crédito 30 días recibida merc. y fact.                  |
| Fecha de Orden: 14.04.2021                                                                                 | Grupo Compra        | : Suministros y Repu                                               |

| Material | Descripción    | Centro | Unidad | Cantidad | P.Unitario | Descuento | Subtotal | Impuesto | P.Total |
|----------|----------------|--------|--------|----------|------------|-----------|----------|----------|---------|
| 1403259  | LAPIZ 2B       | 1102   | UN     | 2.000    | 2.00       | 0.00%     | 4.00-    | 0.72-    | 4.72-   |
|          | Fecha entrega: |        |        |          |            |           |          |          |         |

Debajo de la cabecera del pedido usted tendrá

disponible un adjunto con el PDF del impreso de la PO generado en SAP. Adicionalmente, este impreso

estará como adjunto dentro del mail que recibió del

pedido

PEN 4.00-

4.72-

0.72-

### Devoluciones En AN - Posiciones

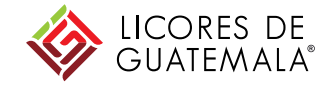

#### Artículos en línea

Mostrar detalles de artículo 🛛 🗰

|                                                | Numero de repartos                                                 | Nº de pieza/Descripción                                                      | Nº de pieza de cliente                              | Tipo Dev      | olución Cant. (Unidad) | Fecha para la que se requiere | Precio por unidad | Subtotal       |                |
|------------------------------------------------|--------------------------------------------------------------------|------------------------------------------------------------------------------|-----------------------------------------------------|---------------|------------------------|-------------------------------|-------------------|----------------|----------------|
| 10                                             | 1                                                                  |                                                                              | 00000000001403259                                   | Material yes  | 2,000 (PCE)            | 14 abr 2021                   | 2,00 PEN          | 4,00 PEN       | Detalles       |
|                                                |                                                                    | LAPIZ 2B                                                                     |                                                     |               |                        |                               |                   |                |                |
| ido enviado el: miéro<br>ibido por Ariba Netwo | coles 14 abr 2021 12:00 GMT-05<br>ork el: miércoles 14 abr 2021 15 | 5:00<br>5:21 GMT-05:00                                                       |                                                     |               |                        |                               |                   |                |                |
| pedido ha sido envi                            | iado por Beggie Peru S.A TEST                                      | T AN01633135227-T y entregado por                                            | Ariba Network.                                      |               |                        |                               |                   | Sub            | total: -4,00 I |
|                                                |                                                                    |                                                                              |                                                     |               |                        |                               |                   | Total factu    | rado: -4,00    |
|                                                |                                                                    |                                                                              |                                                     |               |                        |                               |                   |                |                |
|                                                |                                                                    |                                                                              |                                                     |               |                        |                               |                   |                |                |
| <u> </u>                                       |                                                                    |                                                                              |                                                     |               |                        |                               |                   |                |                |
| Crear confirm                                  | nación de pedido 🔻                                                 | Crear aviso de expedición                                                    | Crear factura                                       |               |                        |                               |                   | <u>→</u>       | Ē              |
| Crear confirm                                  | nación de pedido 🔻                                                 | Crear aviso de expedición                                                    | Crear factura 🔻                                     |               |                        |                               |                   |                | ē              |
| Crear confirm                                  | nación de pedido 🔻                                                 | Crear aviso de expedición                                                    | Crear factura 🔻                                     |               |                        |                               |                   | → <sup>4</sup> | đ              |
| Crear confirm                                  | nación de pedido 🔻                                                 | Crear aviso de expedición                                                    | Crear factura 🔻                                     |               |                        |                               |                   | → <sup>4</sup> | ē              |
| Crear confirm                                  | nación de pedido 🔻                                                 | Crear aviso de expedición                                                    | Crear factura 🔻                                     |               |                        |                               |                   | <u>→</u>       | æ              |
| Crear confirm                                  | nación de pedido 🔻                                                 | Crear aviso de expedición                                                    | Crear factura 🔻                                     |               |                        |                               |                   |                |                |
| Crear confirm                                  | nación de pedido ▼                                                 | Crear aviso de expedición                                                    | Crear factura                                       |               |                        |                               |                   | → <sup>4</sup> |                |
| Crear confirm                                  | nación de pedido 🔻                                                 | Crear aviso de expedición                                                    | Crear factura                                       |               |                        |                               |                   | → <sup>4</sup> |                |
| Crear confirm                                  | nación de pedido ▼                                                 | Crear aviso de expedición                                                    | Crear factura                                       |               | edor deberá genera     | r una nota de                 |                   | <u>→</u>       |                |
| Crear confirm                                  | nación de pedido ▼<br>Se<br>El                                     | Crear aviso de expedición<br>e muestra la cantidad<br>valor total valorizado | Crear factura<br>a devolver.<br>a devolver por el o | cual el prove | edor deberá genera     | r una nota de                 |                   |                |                |

### Devoluciones En AN - Posiciones

### Artículos en línea

Mostrar detalles de artículo

| Número de       | línea Número de        | repartos Nº de pieza/           | Descripción Nº de      | pieza de cliente | Tipo Devolució      | ón Cant. (Unidad)    | Fecha para la que se requiere  | Precio por unidad     | Subtotal                 |
|-----------------|------------------------|---------------------------------|------------------------|------------------|---------------------|----------------------|--------------------------------|-----------------------|--------------------------|
| 10              | 1                      |                                 | 000000                 | 000001403259     | Material yes        | 2,000 (PCE)          | 14 abr 2021                    | 2,00 PEN              | 4,00 PEN Detalles        |
|                 |                        | LAPIZ 2B                        |                        |                  |                     |                      |                                |                       |                          |
| Artículos en lí | nea                    |                                 |                        |                  |                     |                      | Ocultar de                     | talles de artículo 🗰  |                          |
| Número de línea | Número de repartos     | Nº de pieza/Descripción         | Nº de pieza de cliente | Tipo Devolu      | ción Cant. (Unidad) | Fecha para la que se | requiere Precio por unidad Sub | total                 |                          |
| 10              | 1                      |                                 | 00000000001403259      | Material yes     | 2,000 (PCE)         | 14 abr 2021          | 2,00 PEN 4,0                   | D PEN Resumen         |                          |
|                 |                        | LAPIZ 2B                        |                        |                  |                     |                      |                                |                       |                          |
|                 | Estado                 |                                 |                        |                  |                     |                      | Hacienc                        | lo click en Detalles, | puede ver el texto       |
|                 | -2 Facturado           | Importe: -4,00 PEN              |                        |                  |                     |                      | ampliad                        | lo de los materiale   | s codificados, v algunas |
|                 | 2,000 Sin confirmar    |                                 |                        |                  |                     |                      |                                | · · ·                 | - · · · · · · · · · ·    |
|                 | 2 Devuelto             |                                 |                        |                  |                     |                      | otras in                       | formaciones sobre     | el material y status de  |
|                 | Claves de control      |                                 |                        |                  |                     |                      | entrega                        | del ítem              |                          |
|                 | Confirmación de ped    | ido: no permitido               |                        |                  |                     |                      |                                |                       |                          |
|                 | Aviso de expedición:   | no permitido                    |                        |                  |                     |                      |                                |                       |                          |
|                 | Factura: no es ERS     |                                 |                        |                  |                     |                      |                                |                       |                          |
|                 | Tipo de verificación d | le factura: recepción de bienes |                        |                  |                     |                      |                                |                       |                          |
|                 |                        |                                 |                        |                  |                     |                      |                                |                       |                          |

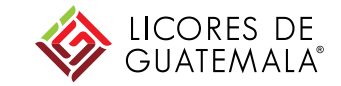

### Devoluciones Recibo de Devolución

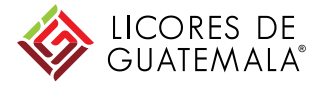

| Crear confirmación de pe                                                                                                    | edido                      | o de expedición Crear factura 🔻                                                                                                    | ⊻ 🗟                                                                                                    |
|----------------------------------------------------------------------------------------------------|----------------------------|----------------------------------------------------------------------------------------------------|----------------------------------------------------------------------------------------------------|
| Detalles del pedido                                                                                                    | Histórico de pedidos       |                                                                                                    |                                                                                                    |
| esde:<br>rato Perú S.A<br>7. Manuel Olguin-335<br>5023<br>5<br>5<br>6<br>6<br>9<br>1<br>6<br>1<br>6<br>1<br>6<br>1<br>1<br>1<br>1<br>1<br>1<br>1<br>1<br>1<br>1<br>1 |                            | Para:<br>CARVIT DISTRIBUIDORES DEL PERU S.ATEST<br>JR. CALCUCHIMAC NRO. 163 URB. SANTA<br>TRUJILLO<br>La Libertad<br>Perú<br>Teléfono:<br>Fax:<br>Correo electrónico: karen.cerna@missionproduce.com                                           | Pedido de compra<br>(Devuelto)<br>4700000309<br>Importe: -4,00 PEN                                                        |
| ondiciones de pago ()<br>000% 30<br>édito 30 días recibida merc. y t                                                                                                 | fact.                      |                                                                                                    | Estado del enrutamiento: Recepción confirmada<br>Tipo de documento externo: (ZDEV)<br>Documentos relacionados: 5000187774 |
| formación de contacto<br>rección del proveedor<br>ARVIT DISTRIBUIDORES D<br>R. CALCUCHIMAC NRO. 163 U<br>RUJILLO                                                     | DEL PERU S.A.<br>RB. SANTA | Además el Proveedor tendrá visibilidad de la salida de<br>mercadería cuando se haya despachado como <b>status</b><br><b>"Devuelto"</b><br>Y en documento relacionados, el <b>documento de salida de</b><br><b>mercadería</b> por la devolución | 07-00001-0000004                                                                                                    |

### Devoluciones Recibo de Devolución

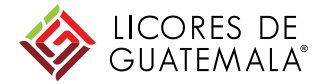

#### Acuse de recibo: 5000187774 Imprimir | Exportar cXML Detalles Histórico Desde: Para: Recibo: Beggie Peru S.A. - TEST CARVIT DISTRIBUIDORES DEL PERU S.A.-TEST Av. Manuel Olguin-335 JR. CALCUCHIMAC NRO. 163 URB. SANTA TRUJILLO Nº de acuse de recibo: 5000187774 15023 Fecha del recibo: 14 abr 2021 06 La Libertad Perú Perú Teléfono: Fax: Correo electrónico: karen.cerna@missionproduce.com Importe ado a la recepción) 00000000001403259 LAPIZ 2B 2,000 PCE 1102-Fundo Arato Devuelto 2,00 PEN 4,00 PEN Dentro del documento de recibo se tendrá el detalle de la salida de mercadería del cliente como devolución

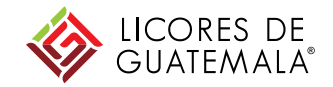

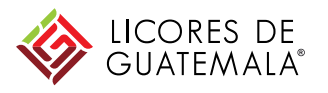

### **Condiciones Generales**

- A partir de la implementación de Ariba, será usted el responsable de cargar la factura desde Ariba Network, la cual llegará al ERP de Licores de Guatemala como un documento preliminar pendiente de contabilizar
- Si es un proveedor FEL (Factura Electrónica), debe saber que pasará por validaciones automáticas:
  - El archivo XML de factura contra los datos ingresados en Ariba. Existen algunas reglas de validación en Ariba para corroborar que los datos sean correctos, como:
    - XXXXXXX
- Asimismo, luego de pasar estas validaciones, el área Contable de Licores de Guatemala también efectúa controles manuales previos a contabilizar la factura.
- En caso de que la factura quede con error en alguna de las validaciones, usted va a notificarse de esto en el estado de su factura y deberá revisar los errores, corregirlos y reenviar la factura, o crear una nueva

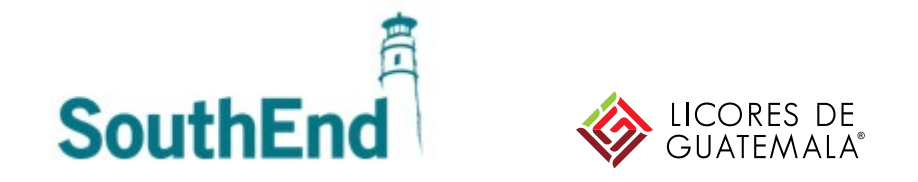

Condiciones Generales (cont.)

- <u>Servicios</u>: Licores de Guatemala va a manejar con la Hoja de Entrada de Servicios. Deberá registrar la hoja en Ariba Network y aguardar que Licores de Guatemala le confirme la aprobación de dicha HES por AN.
- Materiales:
  - Usted podrá cargarla sólo recién después de que se haya efectuado la entrada de mercancía (materiales).
  - No podrá incluir condiciones diferentes a lo que está en el pedido ni el recibo.
  - La excepción a la condición anterior será una tolerancia de excedente en la cantidad. El porcentaje de dicho excedente debe consultarlo a Licores de Guatemala.
- Sólo es posible **facturar de a un pedido por vez**. Sí pueden hacerse múltiples facturas para un mismo pedido, siempre que no se exceda la cantidad pedida/recibida y su tolerancia

| Beggie Peru S.A TEST                                                                         | ۲ ha enviado un nu                                                                                                    | uevo pedido 410                                               | 00009995                                                   |                                            |                                           |                                     |                                     |                                            |                  |                      |                |              |
|----------------------------------------------------------------------------------------------|----------------------------------------------------------------------------------------------------|---------------------------------------------------------------|------------------------------------------------------------|--------------------------------------------|-------------------------------------------|-------------------------------------|-------------------------------------|--------------------------------------------|------------------|----------------------|----------------|--------------|
| "Beggie Peru S.A                                                                             | TEST" <ordersender-pro< th=""><th>rod@ansmtp.ariba.co</th><th>om&gt;</th><th></th><th></th><th></th><th></th><th></th><th>← Respon</th><th>der 🤲 Respond</th><th>ler a todos</th><th>→ Reenv</th></ordersender-pro<> | rod@ansmtp.ariba.co                                           | om>                                                        |                                            |                                           |                                     |                                     |                                            | ← Respon         | der 🤲 Respond        | ler a todos    | → Reenv      |
| Para O Adrian Tavernis                                                                       | so                                                                                                    |                                                               |                                                            |                                            |                                           |                                     |                                     |                                            |                  |                      |                | jueves 25,   |
| <ol> <li>Si hay problemas con el modo en o<br/>Haga clic aquí para descargar imág</li> </ol> | que se muestra este mensaje, hag<br>genes. Para ayudarle a proteger                                                                                                    | haga clic aquí para verlo en<br>er su confidencialidad, Outlo | un explorador web.<br>ook ha impedido la descarga au       | utomática de algunas                       | s imágenes en este m                      | iensaje.                            |                                     |                                            |                  |                      |                |              |
| 4100009995.htm<br>29 KB                                                                      | <ul> <li>✓</li> <li>✓</li> <li>4100009995.pdf</li> <li>42 KB</li> </ul>                                                                                                    | odf 🗸 🗸                                                       |                                                            |                                            |                                           |                                     |                                     |                                            |                  |                      |                |              |
| Puede contestar a este mensaje. Ar<br>de acuerdo a las directrices en <b>http</b>            | riba Network u otro servicio<br>s://service.ariba.com/w/coll                                                                                                    | io de Ariba Cloud enviara<br>ollab-platform/common            | á su respuesta al destinatar<br>//tou/es/MessagingPolicy.h | rio adecuado del m<br>html. Al contestar a | nensaje y lo enlaza<br>a este mensaje est | ará a su docume<br>tá aceptando las | ento correspond<br>s condiciones en | iente. SAP Ariba almac<br>las directrices. | ena su informaci | ón de contacto (dire | cción de corre | o electrónic |
| × Hana clic aquí con el botón                                                                |                                                                                                    | · ·                                                           |                                                            |                                            | ,                                         |                                     |                                     |                                            |                  |                      |                |              |
| derecho o mante                                                                              |                                                                                                    |                                                               | _                                                          |                                            |                                           |                                     |                                     |                                            |                  |                      |                |              |
| Estimado/                                                                                    |                                                                                                    |                                                               |                                                            |                                            |                                           |                                     |                                     |                                            |                  |                      |                |              |
| Beggie Peru S.A                                                                              | TEST le ha enviado un p                                                                                                    | pedido a través de A                                          | riba Network.                                              |                                            |                                           |                                     |                                     |                                            |                  |                      |                |              |
| Si hay más de una d                                                                          | lirección de correo electró                                                                                                    | rónico asociada con s                                         | u organización para la e                                   | entrega de pedido                          | os, se enviará ta                         | imbién una co                       | pia de este pe                      | lido a las demás dir                       | ecciones.        |                      |                |              |
| El equipo de Ariba                                                                           | Network                                                                                                    |                                                               |                                                            |                                            |                                           |                                     |                                     |                                            |                  |                      |                |              |
| nttps://www.anba.c                                                                           |                                                                                                    |                                                               |                                                            |                                            |                                           |                                     |                                     |                                            |                  |                      |                |              |
|                                                                                              |                                                                                                    | <b>. . . . . . . . . .</b>                                    | ۰                                                          |                                            |                                           |                                     |                                     |                                            |                  |                      |                |              |
| ¿ liene alguna pr                                                                            | egunta o comentario                                                                                                    | rio? Conteste a es                                            | te mensaje de correc                                       | o electronico.                             |                                           |                                     |                                     | Enviar un me                               | nsaje Co         | onfirmar pedido      | Crear          | iactura      |
|                                                                                              | Para acceder al pedid                                                                                                    | lido:Continuar                                                |                                                            |                                            |                                           |                                     |                                     |                                            |                  |                      |                |              |
|                                                                                              | × ////                                                                                                    | Luego de ser                                                  | notificado que                                             | se han rec                                 | ibido los n                               | nateriales                          | s que env                           | ió, puede pro                              | ceder a ca       | rgar su              |                |              |
|                                                                                              | 2006 A.C. 1                                                                                                    | factura                                                       |                                                            |                                            |                                           |                                     |                                     |                                            |                  |                      |                |              |
|                                                                                              |                                                                                                    | Para ello deb                                                 | erá <b>acceder al n</b>                                    | nail que ree                               | cibió cuan                                | do fue cre                          | eado el p                           | edido e ir a C                             | rear Factu       | ra                   |                |              |
|                                                                                              |                                                                                                    | En caso de qu                                                 | ue el pedido aún                                           | n no esté re                               | ecibido por                               | parte de                            | Licores d                           | e Guatemala,                               | el botón d       | e Crear              |                |              |
|                                                                                              |                                                                                                    | Factura lo llev                                               | vará a un mensaj                                           | je de error                                |                                           |                                     |                                     |                                            |                  |                      |                |              |
|                                                                                              |                                                                                                    |                                                               |                                                            |                                            |                                           |                                     |                                     |                                            |                  |                      |                |              |

### Factura Preliminar Desde el mail

Puede de ac

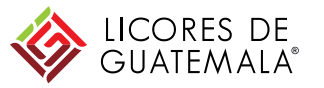

#### Factura Preliminar SouthEnd Creación Factura con Pedido – Ariba Network – Cabecera Resumen Subtotal 889.83 PEN Pedido de compra: 4100010085 160.17 PEN 1.050.00 PEN Debe ser formato 12-12345-1234567 Factura Nº:\* 01-0F001-0010900 1.050.00 PEN ado: 1.050.00 PEN Fecha de Emisión del comprobante Fecha de la factura:\* 12 may 2021 Descripción del servicio: Test Número de RUC RUC / NIT:\* 10419929212 Dirección de remesa: CARVIT DISTRIBUIDORES DEL PERU S.A.-TEST Impuesto (i) Impuesto a nivel de cabecera (i) Impuesto a nivel de línea (i) IGV. Puede ser 0% Categoría:\* 18% IVA / C1 Base imponible: 889.83 PEN o 18% Tipo de tipo impositivo: Ubicación: Porcentaje (%): 18 Descripción: C1 Importe de los 160.17 PEN Régimen: mpuestos: Campos adicionales En caso de contar con Detracciones, seleccionar el valor correspondiente de la lista desplegable Detracciones D0 - 04 - Recursos hidrobiológicos 4% Tipo de Comprobante:\* 01 - FACTURA Seleccionar el valor correspondiente de la lista desplegable

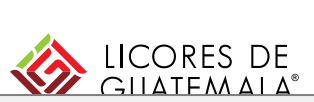

Una vez dentro de la creación de factura, deberá completar todos los campos obligatorios

El dato del número del pedido, la sociedad y el monto subtotal ya viene heredado del pedido

Se encontrará con varios campos no obligatorios. Si no cuenta con información para completarlos, déjelos en blanco

En caso el proveedor ingresa una estructura incorrecta en la factura se emitirá el siguiente mensaje de error : Para los Proveedores de Perú el ID de la factura debe tener el siguiente formato 2-5-7: XX-XXXX-XXXXXX. Para los Proveedores de Guatemala el ID de la factura no puede tener mas de 16 caracteres.

### Creación Factura con Pedido – Ariba Network – Cabecera

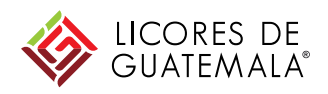

Una vez dentro de la creación de factura, Resumen deberá completar todos los campos Pedido de compra: 4100010085 obligatorios Subtotal 889.83 PEN 160.17 PEN Factura Nº:\* 9234567890123456 otal: 1.050.00 PEN Debe ser máximo 16 caracteres 1.050.00 PEN ado: 1.050,00 PEN Ē Fecha de la factura:\* 12 may 2021 Fecha de Emisión del comprobante El dato del número del pedido, la sociedad y el monto subtotal ya viene heredado del pedido Descripción del servicio: Test RUC / NIT:\* 10419929212 Número de NIT Se encontrará con varios campos no Dirección de remesa: CARVIT DISTRIBUIDORES DEL PERU S.A.-TEST obligatorios. Si no cuenta con información para completarlos, déjelos en blanco Impuesto (i) Impuesto a nivel de cabecera (i) Impuesto a nivel de línea (i) En caso el proveedor ingresa una estructura IGV. Puede ser 0% Categoría:\* 18% IVA / C1 Base imponible: 889.83 PEN incorrecta en el numero de factura se emitirá el o 18% Tipo de tipo impositivo: siguiente mensaje de error : Para los Ubicación: Porcentaje (%): 18 Descripción: C1 Proveedores de Perú el ID de la factura debe Importe de los 160.17 PEN Régimen: mpuestos: tener el siguiente formato 2-5-7: XX-XXXX-XXXXXXX. Para los Proveedores de Guatemala Campos adicionales En caso de contar con Detracciones, seleccionar el valor correspondiente de la lista desplegable de 16 Detracciones D0 - 04 - Recursos hidrobiológicos 4% Tipo de Comprobante:\* 01 - FACTURA Seleccionar el valor correspondiente de la lista desplegable Serial Number 9934567890123456 (Guatemala): Se debe registrar el numero de serie para Proveedores de Guatemala Para los Proveedores de Guatemala el Número de serie no puede tener mas de 16 Números.

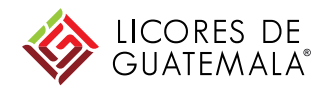

### Creación Factura con Pedido – Ariba Network – Adjunto

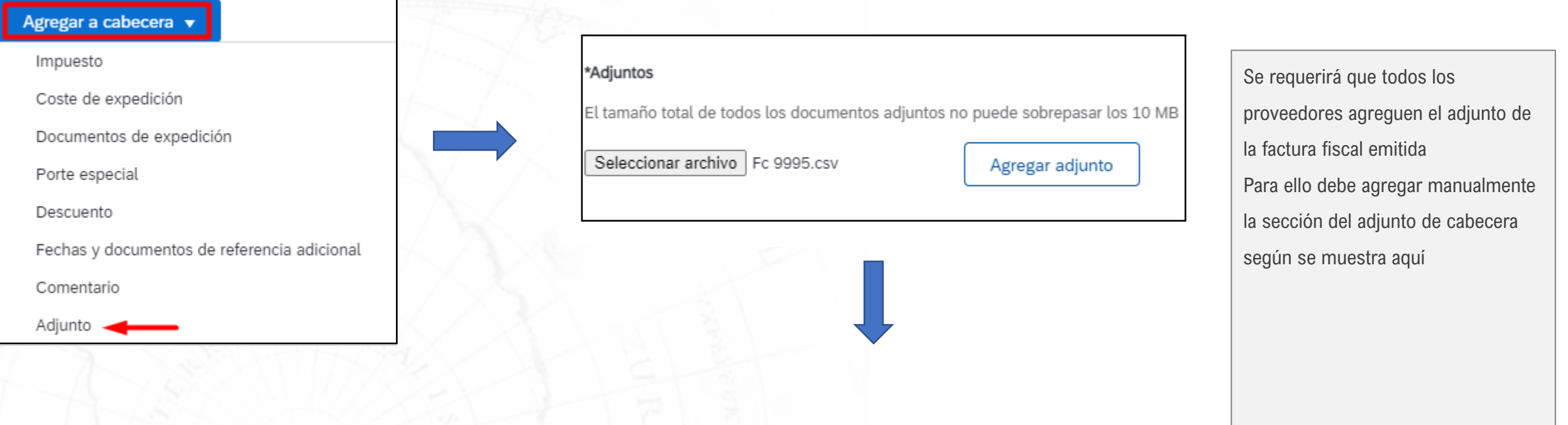

| Nombre      | Tamaño (bytes) | Tipo de contenido        |
|-------------|----------------|--------------------------|
| Fc 9995.csv | 342            | application/vnd.ms-excel |
| L Suprimir  |                |                          |
|             |                |                          |

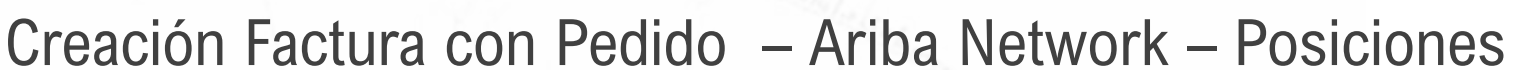

GUATEMALA®

1 artículo(s) en línea, 1 Incluido(s), 0 Facturado(s) previamente al completo

Líneas de factura

Insertar opciones de artículo en línea Categoría de impuesto: Documentos de expedición Porte especial Descuento 18% IVA / C1  $\sim$ Agregar a líneas incluidas Tipo N° Incluir Nº de pieza Nº de pieza de cliente Cantidad Unidad Precio por unidad Subtotal Descripción  $\bigcirc$ 10 MATERIAL LADRILLO CARAVISTA 00000000001403188 PCE 889,83 PEN 1.00( 889,83 PEN Detalles de determinación Unidad de precio: PCE Cantidad de unidades de 1.000 de precios precio: Conversión de unidad: 1 Descripción: Acciones de línea 🔻 Suprimir Las posiciones en la factura ya vienen heredadas del pedido. Tenga en cuenta las siguientes reglas: No podrá agregar líneas nuevas Sólo podrá editar las cantidades y el precio En caso de querer aumentar la cantidad, sólo podrá hacerlo hasta un limite de excedente que Licores de Guatemala le informe, y deberá coincidir con lo recibido en la Entrada de Mercancías

#### LICORES DE GUATEMALA® Ariba Notwork Validagión EDD Crossión Esctura con Dodido Una vez validada por SUNAT Factura: FC01-12551 pasará inmediatamente por la Reenviar Exportar cXML validación del ERP Detalles Pagos programados Histórico Si la validación detecta un error. el estado de factura pasará a Desde: AVOCADO PACKING COMP/ Factura: FC01-12551 Estado de factura: Rechazado Estado del enrutamiento: Recepción confirmada Rechazado, y en el histórico Recibido por Ariba Network el: 23 mar 2021 16:22:46 GMT-03:00 podrá encontrar una posible Histórico referencia del error En caso que no comprenda la Modificado por Estado Comentarios PropogationProcessor-1 La factura se na recipido satisfactoriamente falla, comuníquese con su Enrutar documento al extremo Default del ID de sistema QASCLNT220 de la organización AN01633135227-T ANCXMLOutDispatchercontacto en Licores de Recepción confirmada Success ANCXMLOutDispatcher-Guatemala En cola Se ha reenviado el documento. Dieter Gonzales Enrutar documento al extremo Default del ID de sistema QASCLNT220 de la organización AN01633135227-T ANCXMLOutDispatcher-Recepción confirmada Success ANCXMLOutDispatcher-El estado de la factura ha sido actualizado satisfactoriamente a Rechazado por Beggie Peru S.A. - TEST. ANCXMLDispatcher-125 Comentarios de Beggie Peru S.A. - TEST: ANCXMLDispatcher-125 Comentarios de Beggie Peru S.A. TEST: Format of reference document FC01-12551 invalid ANCXMLDispatcher-125

Si en cambio aparece el estado de factura Enviado es porque está ok y se creó la factura preliminar

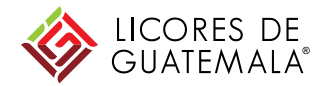

### Factura: 01-00001-0010014

| Reenviar     | Exportar cXML     |                                                                                                    |                                                                          |                             |                     |   |                 |                                                   |
|--------------|-------------------|----------------------------------------------------------------------------------------------------|--------------------------------------------------------------------------|-----------------------------|---------------------|---|-----------------|---------------------------------------------------|
| Detalles     | Pagos programados | Histórico                                                                                                    |                                                                          |                             |                     |   |                 |                                                   |
|              | Recibido po       | Eactur<br>Estado de factur<br>or Ariba Network e                                                                                       | ra: 01-00001-0010014<br>ra: Enviado<br>el: 5 abr 2021 12:16:41 GMT-03:00 |                             |                     |   | Estado del enru | Desde: SOUTHEND<br>tamiento: Recepción confirmada |
| Histórico    |                   |                                                                                                    |                                                                          |                             |                     |   |                 |                                                   |
| Estado       | Co                | omentarios                                                                                                    |                                                                          |                             |                     |   |                 | Modificado por                                    |
|              | EL                | El comentario del proveedor para la extensión de flujo (FlowExtension.InvoiceDetailRequest.Suspend24h.BeggiePeru): Resuming Invoice Pr |                                                                          | PropogationProces           |                     |   |                 |                                                   |
|              | La                | La factura se ha recibido satisfactoriamente.                                                                                          |                                                                          | PropogationProces           |                     |   |                 |                                                   |
|              | En                | rutar documento a                                                                                                    | al extremo Default del ID de sistema                                     | QASCLNT220 de la organiza   | ción AN01633135227- | т |                 | ANCXMLOutDispa                                    |
| Recepción co | nfirmada Su       | ccess                                                                                                    |                                                                          |                             |                     |   |                 | ANCXMLOutDispa                                    |
|              | EL                | estado de la factu                                                                                                    | ıra ha sido actualizado satisfactorian                                   | nente a Procesando por Begg | ie Peru S.A TEST.   |   |                 | ANCXMLDispatche                                   |
|              | Co                | mentarios de Beg                                                                                                    | gie Peru S.A TEST: Document Par                                          | ked                         |                     |   |                 | ANCXMLDispatche                                   |
|              | Co                | omentarios de Beg                                                                                                    | gie Peru S.A TEST:                                                       |                             |                     |   |                 | ANCXMLDispatche                                   |

Si en cambio aparece el estado de factura Enviado es porque está ok y se creó la factura preliminar en el ERP de Licores de Guatemala. En el Histórico va a

aparecer como Parked

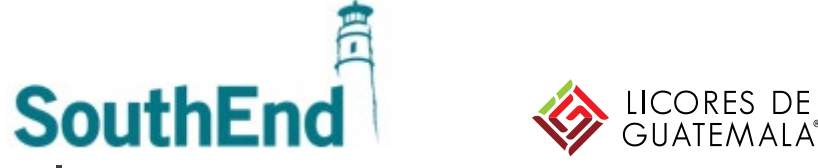

### Factura: 01-00001-0010014

| Reenviar      | Exportar cXML                                 |                                                                                                    |                                                                  |
|---------------|-----------------------------------------------|----------------------------------------------------------------------------------------------------|------------------------------------------------------------------|
| Detalles      | Pagos program                                 | ados Histórico                                                                                                    |                                                                  |
|               | Recil                                         | Eactura: 01-00001-0010014<br>Estado de factura: Enviado<br>pido por Ariba Network el: 5 abr 2021 12:16:41 GMT-03:00                 | Desde: SOUTHEND<br>Estado del enrutamiento: Recepción confirmada |
| Histórico     |                                               |                                                                                                    |                                                                  |
| Estado        |                                               | Comentarios                                                                                                    |                                                                  |
|               |                                               | El comentario del proveedor para la extensión de flujo (FlowExtension.InvoiceDetailRequest.Suspend24h.BeggiePeru): Resuming Invoice |                                                                  |
|               | La factura se ha recibido satisfactoriamente. |                                                                                                    | PropogationProces                                                |
|               |                                               | Enrutar documento al extremo Default del ID de sistema QASCLNT220 de la organización AN01633135227-T                                | ANCXMLOutDispa                                                   |
| Recepción cor | nfirmada                                      | Success                                                                                                    | ANCXMLOutDispa                                                   |
|               |                                               | El estado de la factura ha sido actualizado satisfactoriamente a Procesando por Beggie Peru S.A TEST.                               | ANCXMLDispatche                                                  |
|               |                                               | Comentarios de Beggie Peru S.A TEST: Document Parked                                                                                | ANCXMLDispatche                                                  |
|               |                                               | Comentarios de Beggie Peru S.A TEST:                                                                                                | ANCXMLDispatche                                                  |

Si en cambio aparece el estado de factura Enviado es porque está ok y se creó la factura preliminar en el ERP de Licores de Guatemala. En el Histórico va a

aparecer como Parked

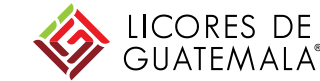

| Creación Factura q |
|--------------------|
| Una vez            |
| contabilizada la   |
| Factura, suceden   |
| inmediatamente     |
| dos cosas          |

Factura: 01-00001-0009995

Detalles

Crear abono de artículo en línea

Pagos programados

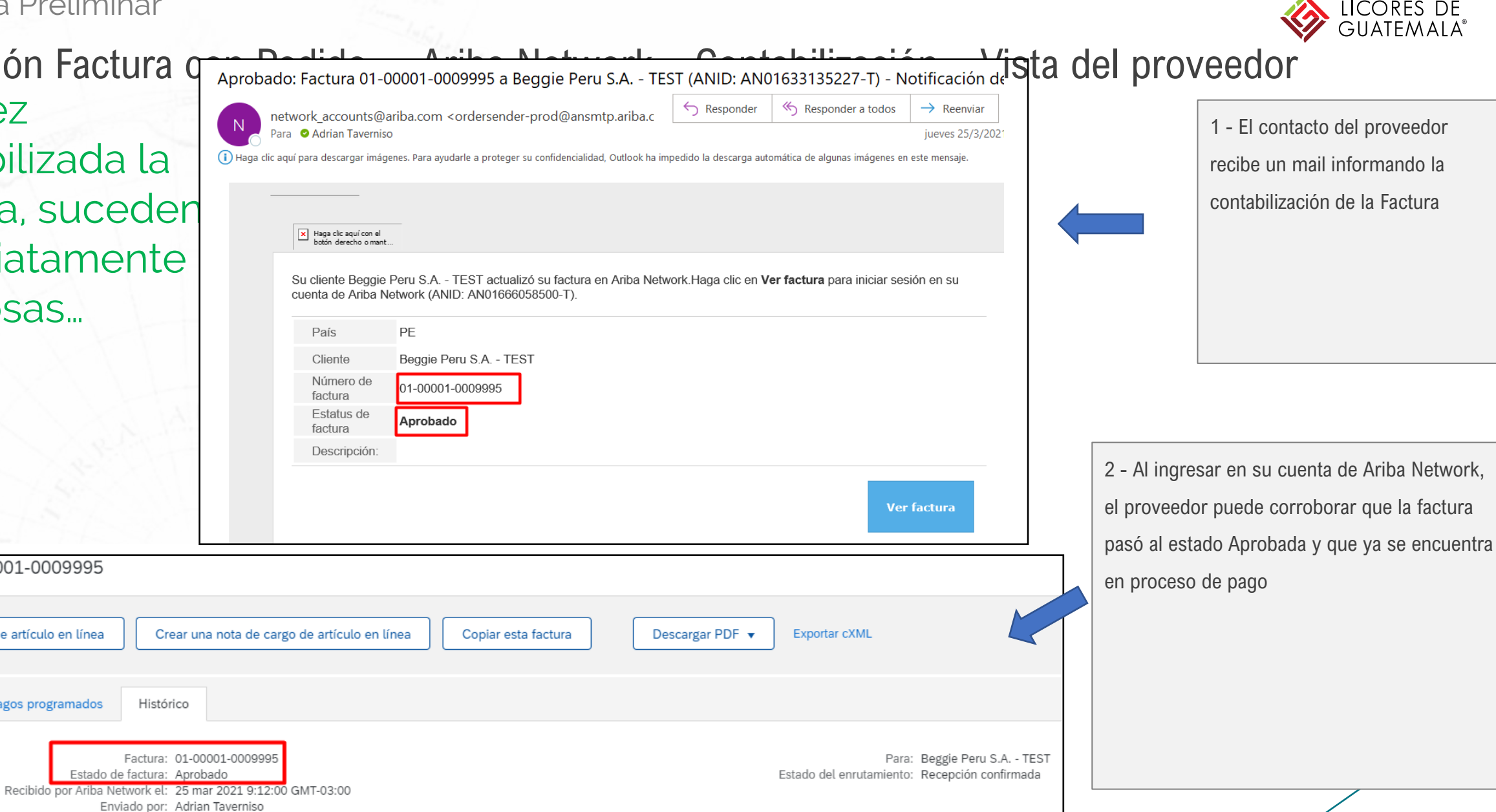
### Factura Preliminar

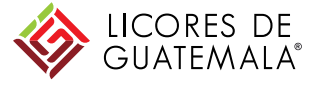

## Creación – Ariba Network – Estados

El proveedor va a visualizar distintos estados a medida desde que carga la factura

Cada documento tiene dos tipos de Estados

| Estado de Enrutamiento | Qué significa                                                                        |
|------------------------|--------------------------------------------------------------------------------------|
| Enviado                | La factura acaba de ser enviada. Este estado usualmente dura sólo unos segundos      |
| En cola                | La factura está en proceso de validación de SUNAT                                    |
| Recepción Confirmada   | La factura ha sido validada por SUNAT y por el ERP                                   |
| Estado de Factura      | Qué significa                                                                        |
| Enviado                | Se ha creado la factura preliminar en el ERP                                         |
| Fallido                | La validación de SUNAT ha encontrado un error y debe corregir los datos              |
|                        | El ERP ha encontrado un error o inconsistencia y debe corregir los datos o crear una |
| Rechazado              | nueva factura                                                                        |
| Aprobado               | La factura se ha contabilizado y se halla en proceso de pago                         |

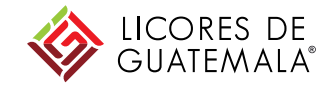

# Propuesta de Pago y Pago

# Propuesta de Pago

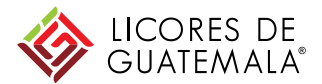

| Factura: 01-0A943-3295798                                                                                                    |                  | Comple           | tado Anterior  |                                                          |
|----------------------------------------------------------------------------------------------------|------------------|------------------|----------------|----------------------------------------------------------|
| Crear abono de artículo en línea Crear una nota de cargo de artículo en línea Copiar esta factura Descargar PDF 🔻                                                                                                    | Exportar cXML    |                  |                |                                                          |
| Detalles Pagos programados Remesa Histórico                                                                                                    |                  |                  |                |                                                          |
| Propuesta de pago † Fecha de recepción Fecha aceptada Fecha de pago planificada Método Importe original                                                                                                    | Descuento Ajuste | Importe adeudado | Estado Acción  |                                                          |
| 510000014120210011100QAS 28 abr 2021 26 may 2021 Otros 16.520,00 PEN                                                                                                    | 0,00 PEN         | 16.520,00 PEN    | Pagado         |                                                          |
|                                                                                                    |                  |                  |                |                                                          |
| Crear abono de artículo en línea Crear una nota de cargo de artículo en línea Copiar esta factura Descargar PDF 🗸                                                                                                    | Exportar cXML    |                  |                |                                                          |
|                                                                                                    |                  | Comple           | tado Anterior  |                                                          |
|                                                                                                    | 2                |                  |                |                                                          |
|                                                                                                    |                  | Dentro de las    | facturas en la | sección Pagos Programados, el proveedor tendrá la opción |
| en it in the state of the state of the state |                  | de visualizar s  | u pago progra  | amado por la factura de compras.                         |
|                                                                                                    | di la            |                  |                |                                                          |
|                                                                                                    | l                |                  |                |                                                          |
|                                                                                                    |                  |                  |                |                                                          |

#### Propuesta de Pago

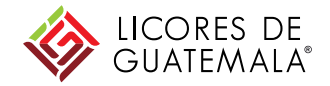

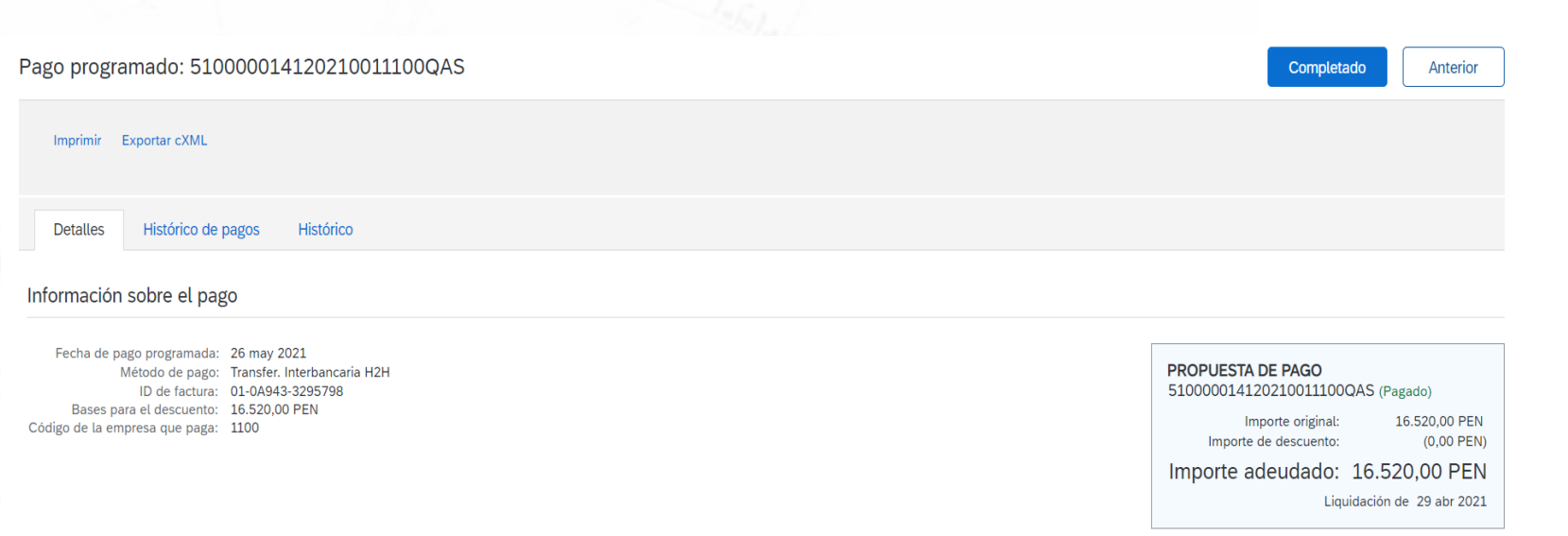

Dentro del documento de propuesta de pago, el proveedor podrá visualizar la línea temporal desde la creación de la factura hasta la fecha de pago programado.

#### Línea temporal de pago

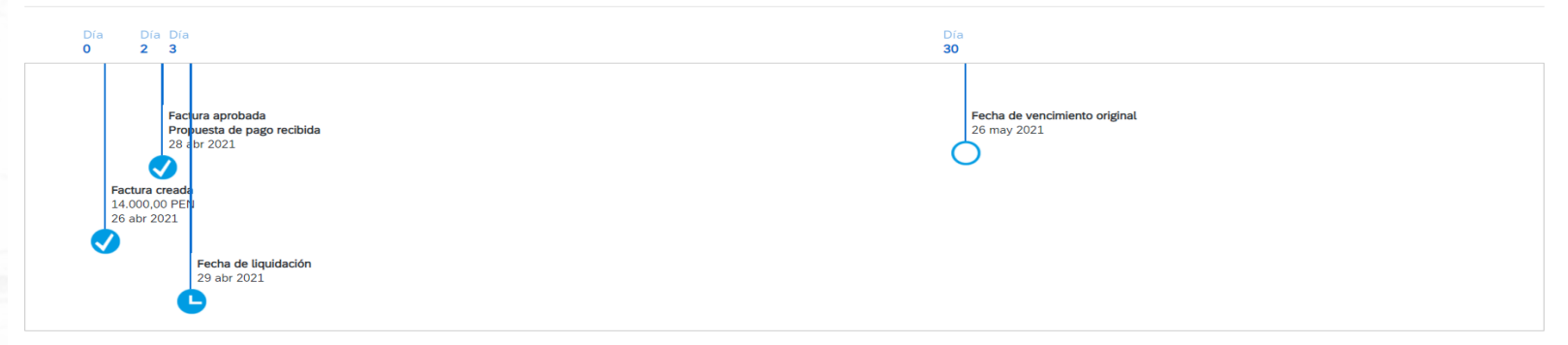

#### Información adicional

| Unidad de organización: | 1100             |
|-------------------------|------------------|
| originally voice No.    | 01 04042 2205709 |
| originatinvoiceivo:     | 01-0A943-3295798 |
| buyerInvoiceID:         | 5100000141       |
| fiscalYear:             | 2021             |

Imprimir Exportar cXML

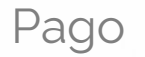

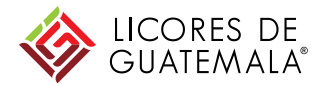

#### Factura: 01-0A943-3295798

Completado

| Crear abo | no de artículo en línea | Crear un | a nota de cargo de artículo en línea Copiar esta factura Descargar PDF 🔻 Exportar cXML |
|-----------|-------------------------|----------|----------------------------------------------------------------------------------------|
| Detalles  | Pagos programados       | Remesa   | Histórico                                                                              |

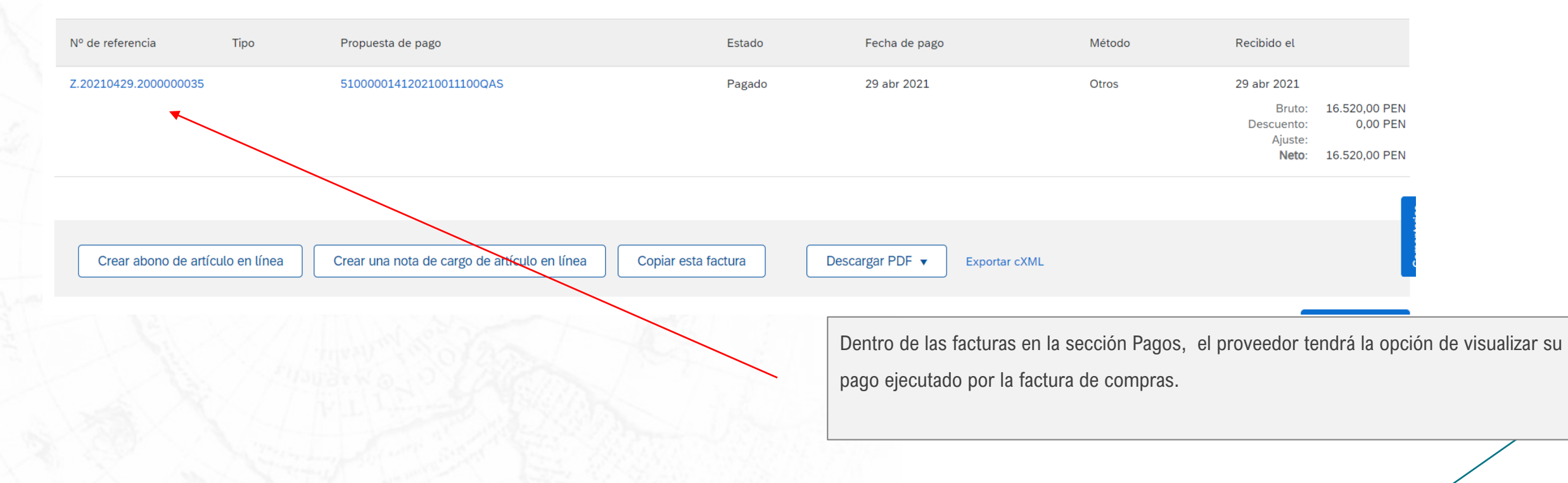

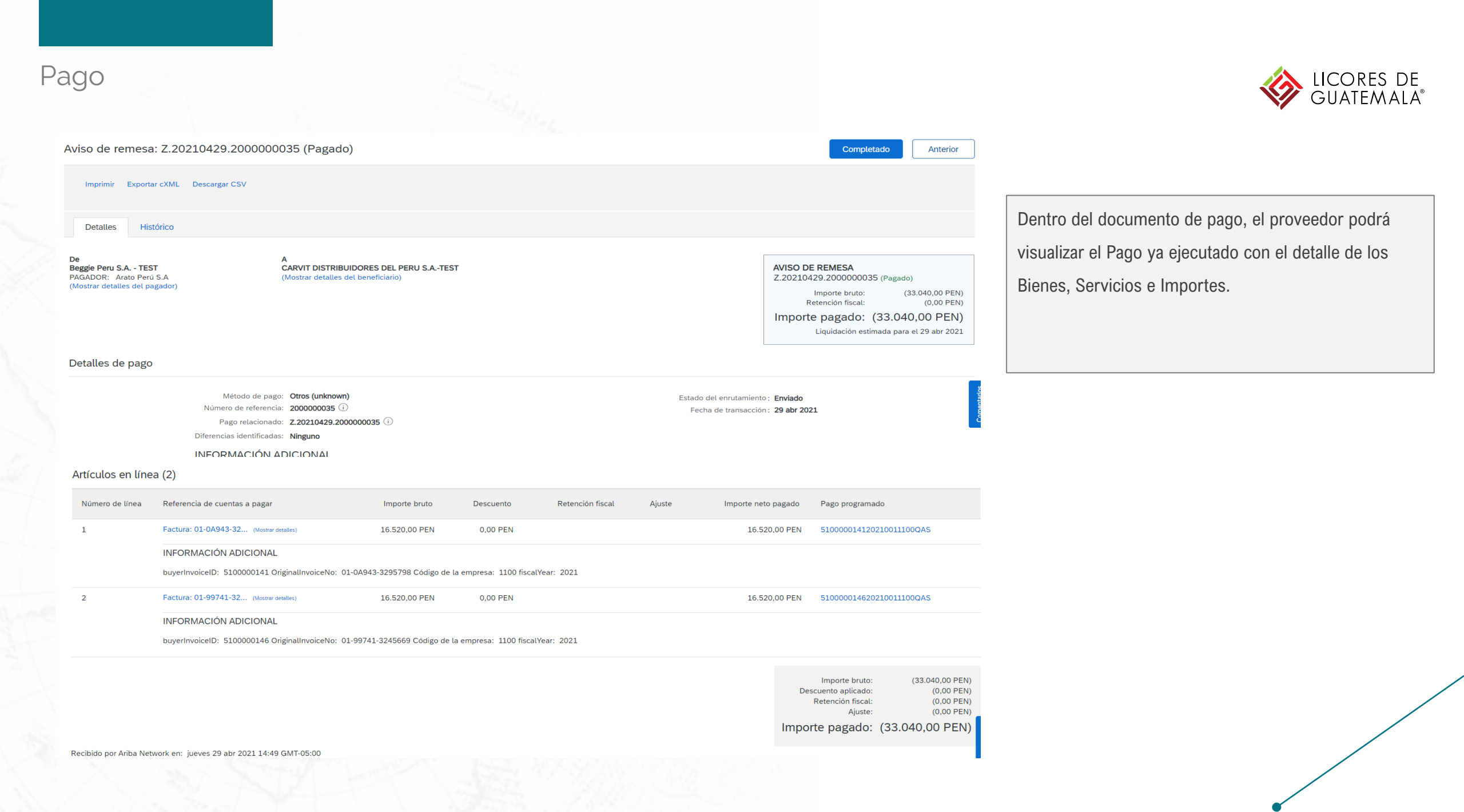

# Propuesta de Pago y Pago

## Otros Accesos

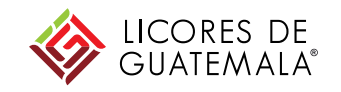

| SA                       | P Ariba Net                                                                       | twork <del>v</del> Cue                                                                             | enta Enterpri      | se Modo I              | DE PRUEBA              |           |          |                  |            |   |
|--------------------------|-----------------------------------------------------------------------------------|----------------------------------------------------------------------------------------------------|--------------------|------------------------|------------------------|-----------|----------|------------------|------------|---|
| Pági                     | na de inicio                                                                      | Bandeja de en                                                                                      | trada 🗸            | Bandeja                | de salida 🗸            | Catálogos | Inform   | ies Me           | ensajes    | _ |
| Pago                     | agos progran<br>Pedidos y órdenes de entrega<br>Partes de horas y hojas de gastos |                                                                                                    |                    |                        |                        |           |          |                  |            |   |
| •                        | ► Filtros de                                                                      | Pronto pago                                                                                        |                    |                        |                        |           |          |                  |            |   |
|                          |                                                                                   | Pagos prograr                                                                                      | nados 🔺            |                        |                        |           |          |                  |            |   |
|                          | Pagos pro                                                                         | Remesas                                                                                            |                    |                        |                        |           |          |                  |            |   |
| 1                        | Propuesta de p                                                                    | Peticiones de información<br>Notificaciones<br>Acuses de recibo<br>Cola de documentación pendiente |                    | Referencia             |                        | Método    | Fecha de | e pago programad | а          |   |
|                          | 510000009120                                                                      |                                                                                                    |                    | 07-0F581-<br>0806920_C | М                      | Otros     |          | 21 may 222       | 1          |   |
| 9                        | 510000015620                                                                      |                                                                                                    |                    | 01-0B331-4             | 245999                 | Otros     |          | 4 jun 202        | 1          |   |
| 510000014620210011100QAS |                                                                                   | TEST                                                                                               |                    | 01-99741-3             | 245669                 | Otros     |          | 28 may 202       | 1          |   |
| 5                        | 510000014520210011100QAS                                                          |                                                                                                    | Beggie Per<br>TEST | ru S.A                 | 01-0A943-<br>3295555_C | М         | ACH      |                  | 26 may 202 | 1 |
| 510000014420210011100QAS |                                                                                   | Beggie Per<br>TEST                                                                                 | ru S.A             | 01-0A943-3             | 295555                 | ACH       |          | 26 may 202       | 1          |   |
| 510000014120210011100QAS |                                                                                   | Beggie Pei<br>TEST                                                                                 | ru S.A             | 01-0A943-3             | 295798                 | Otros     |          | 26 may 202       | 1          |   |
| 51000009020210011100QAS  |                                                                                   | Beggie Per<br>TEST                                                                                 | ru S.A             | 07-0F581-<br>0806922_C | М                      | Otros     |          | 21 may 202       | 1          |   |

También el Proveedor tiene la opción de Buscar las propuestas de pago y los pagos ejecutados dentro de la opción Bandeja de Entrada : Pagos Programados o Pagos

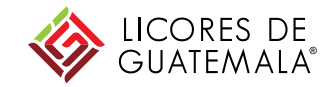

# Administración de cuenta Ariba Network

### Administración de Cuenta

## Notificaciones en Recepción de Mercadería

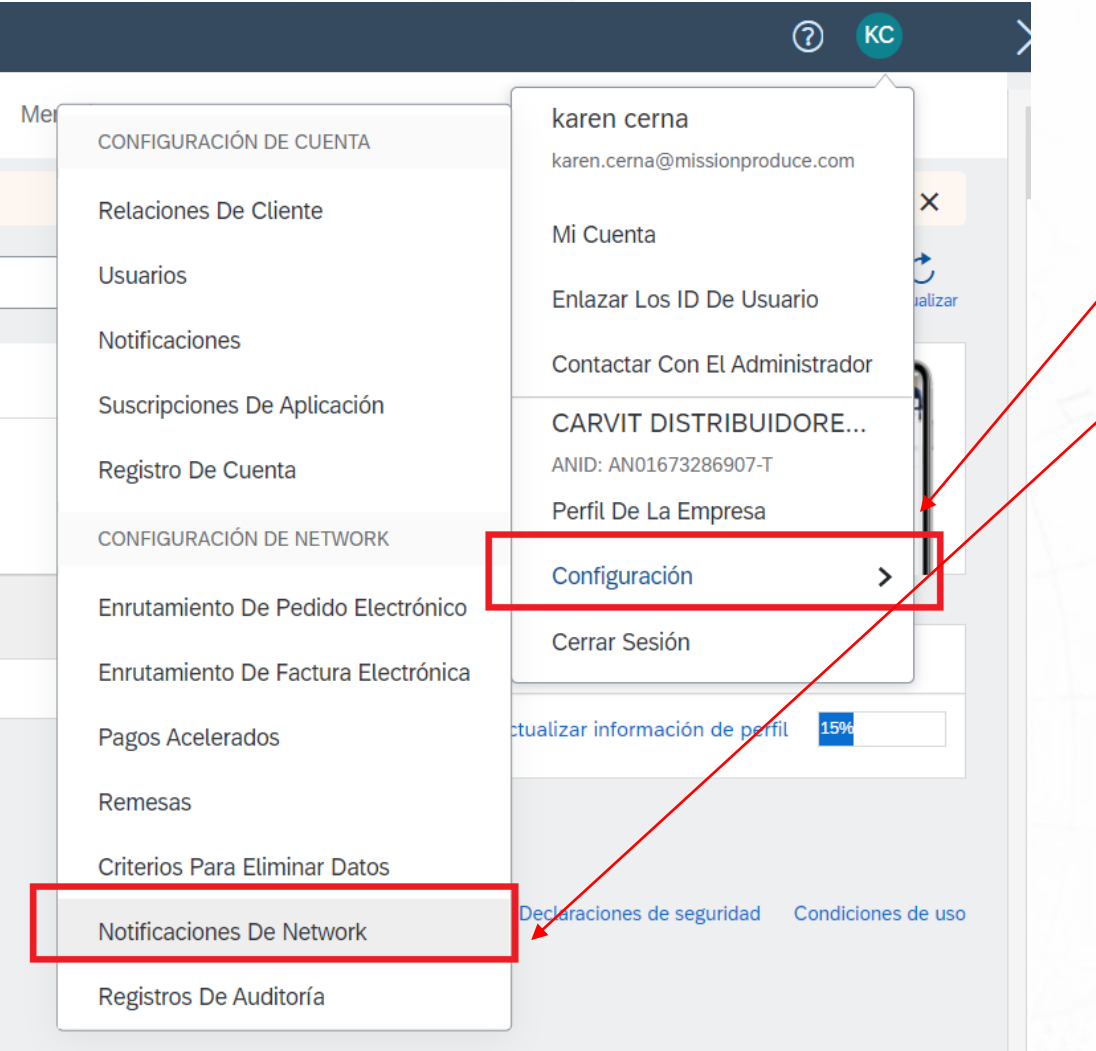

Dentro del Icono con las siglas del Proveedor (KC) hacer clic y seleccionar Configuración e Notificaciones de Network

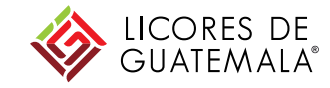

#### Administración de Cuenta

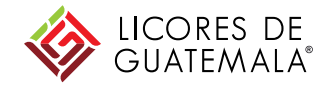

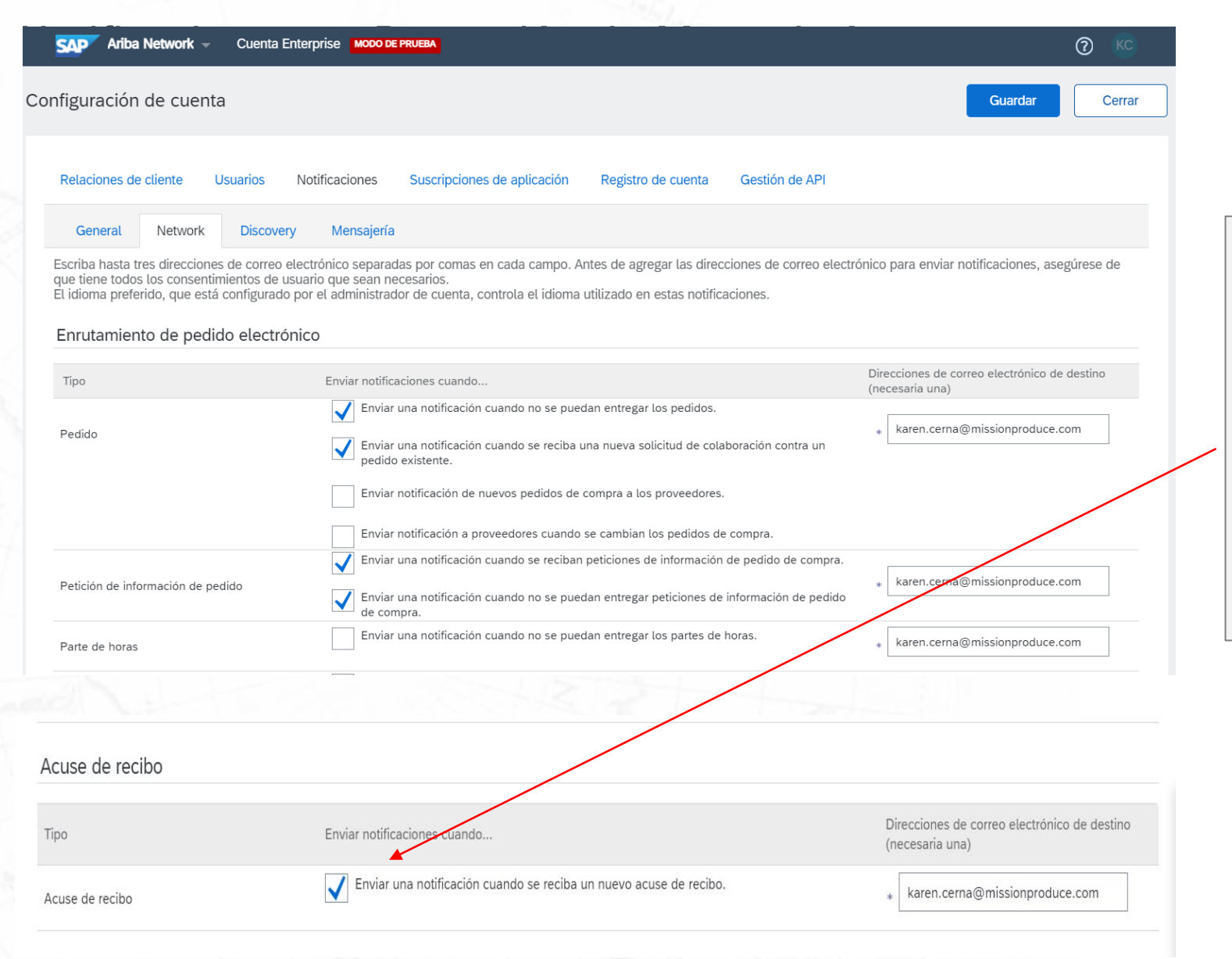

En la sección de Acuse de Recibo el Proveedor deberá marcar con un Check Enviar una Notificación cuando se reciba

un nuevo acuse de recibo.

Este paso es obligatorio para todos los

Proveedores ya que el cliente necesita que se le notifique cuando se

reciba el Acuse de recibo

### Administración de Cuenta

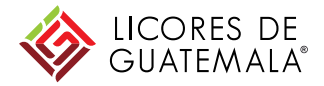

## Otras Opciones

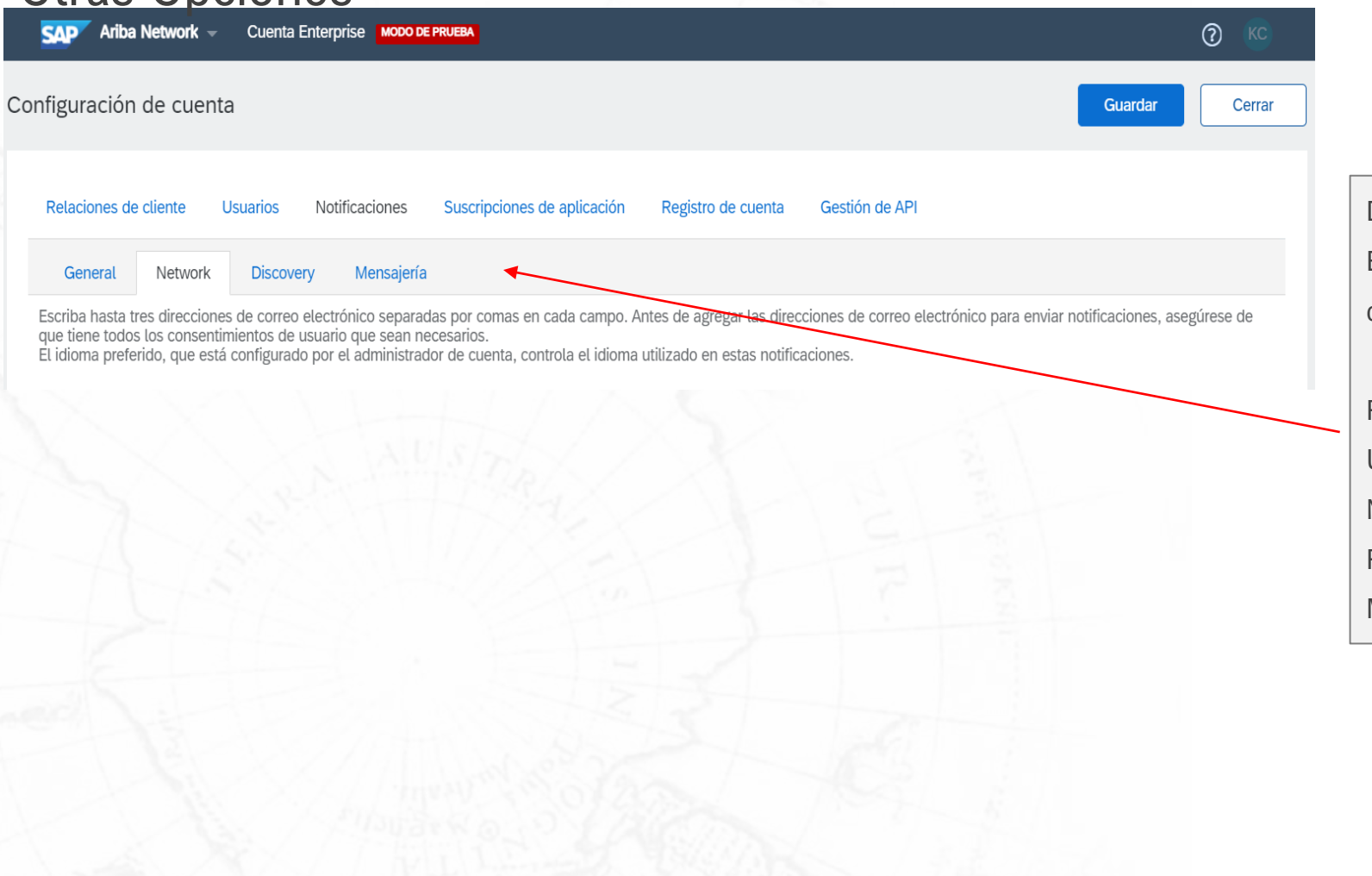

Dentro de Configuración de Cuenta

El proveedor tendrá disponible otras opciones para administrar su

cuenta.

Relaciones de cliente

Usuario

Notificaciones

Registro de cuenta

Mensajería

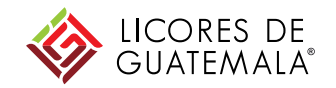

# **iMuchas Gracias!**